Conheça o nosso Núcleo de Atividades Complementares!

+ Esportes + Arte e Cultura

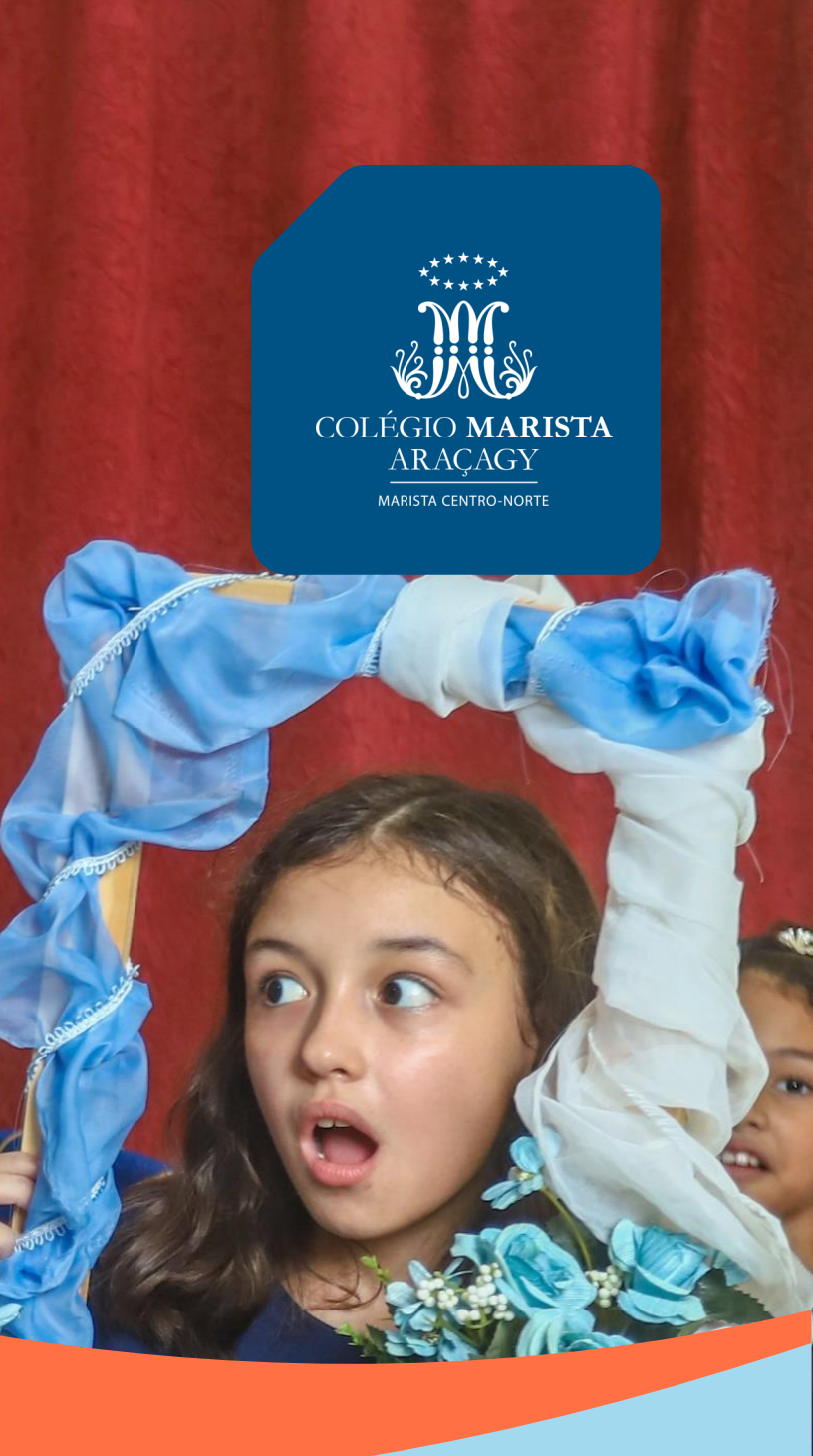

## **VIVENCIE MAIS TEMPO DE QUALIDADE NO MARISTA**

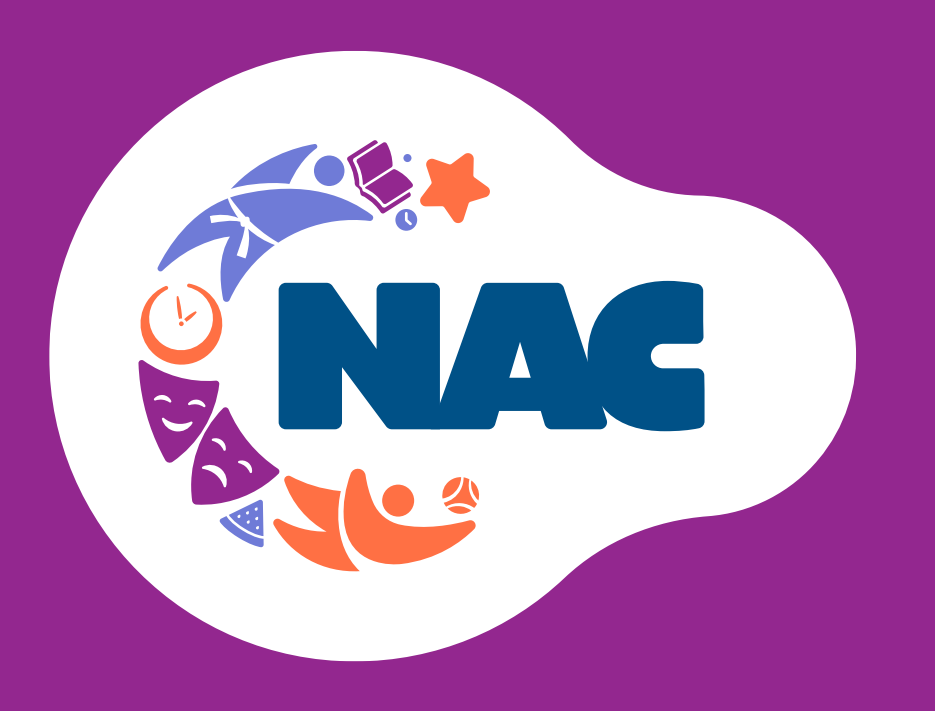

- Futsal
- ✓ Vôlei
- Basquete
- ✓ Handebol
- Natação
- Judô  $\checkmark$

## **CONHEÇA NOSSAS ESCOLINHAS DE ESPORTE, ARTE E CULTURA!**

Atividades dinâmicas e lúdicas, ministradas por educadores especialistas, que atuam com olhar cuidadoso para o melhor desenvolvimento de cada educando.

**NOSSAS MODALIDADES!** Ginástica Rítmica

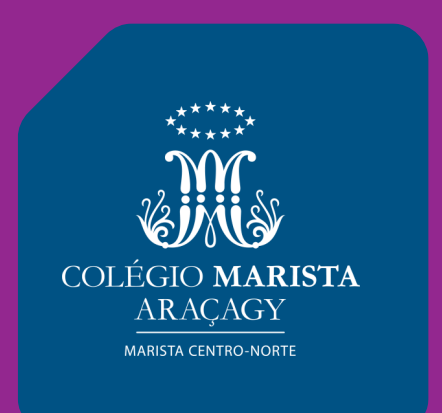

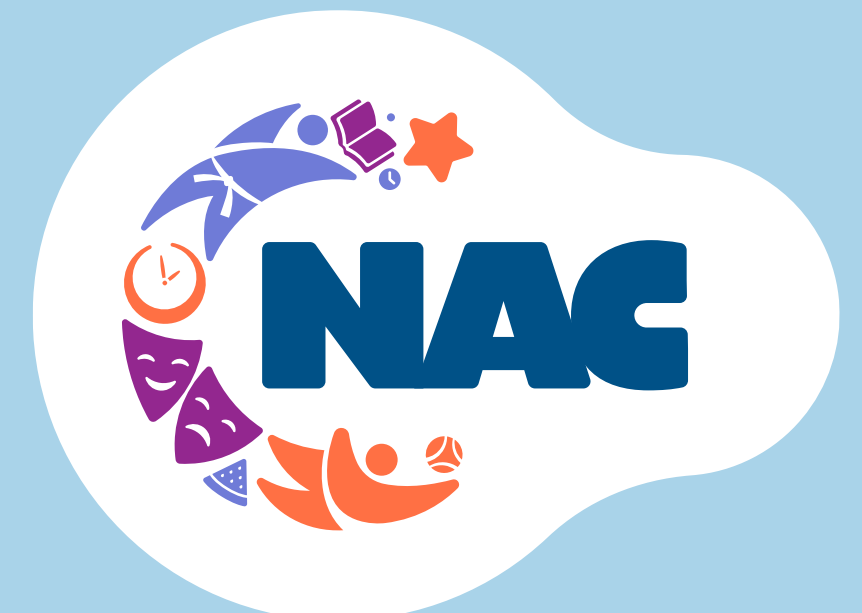

# Valorizamos as habilidades socioemocionais, oportunizando lições importantes que transcendem a sala de aula e acompanharão o estudante durante toda a vida.

### **NOSSAS LINGUAGENS!**

- ✓ Dança
- Balé
- Jazz
- Teatro
- Música

+ Esportes + Arte e Cultura

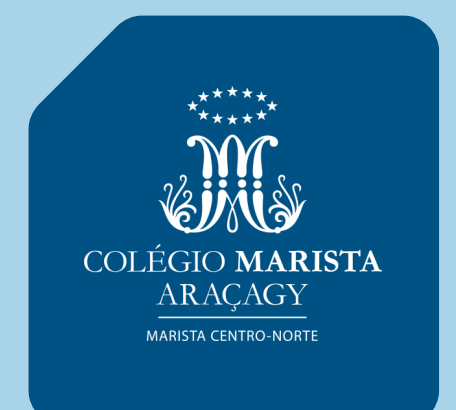

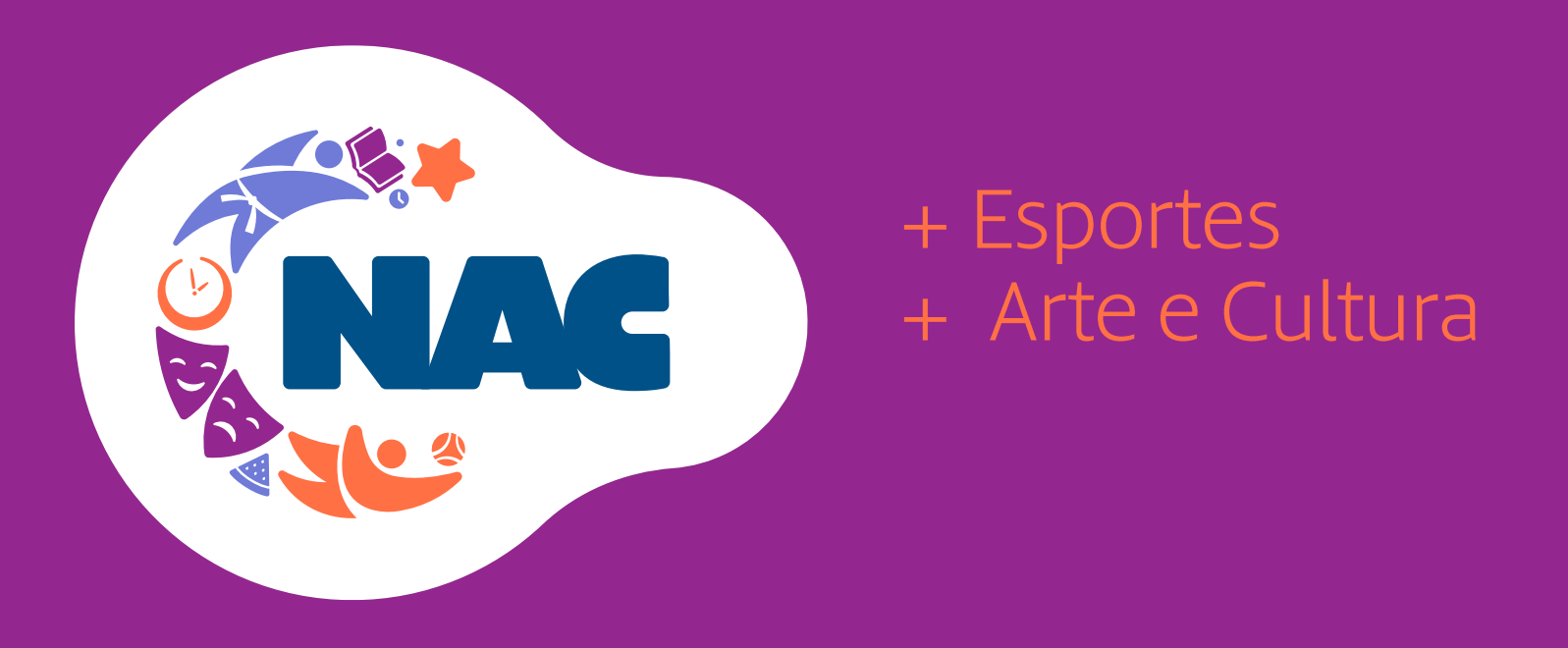

## CONHEÇA O NÚCLEO DE ATIVIDADES COMPLEMENTARES

O NAC do Colégio Marista organiza e supervisiona os programas especiais complementares, oferecidos nos formatos de escolinhas e equipes de treinamento esportivo, e oficinas e grupos de arte e cultura.

Nossos programas são voltados aos estudantes matriculados no colégio, possibilitando maior socialização, movimento e criatividade!

Acesse o QR Code.

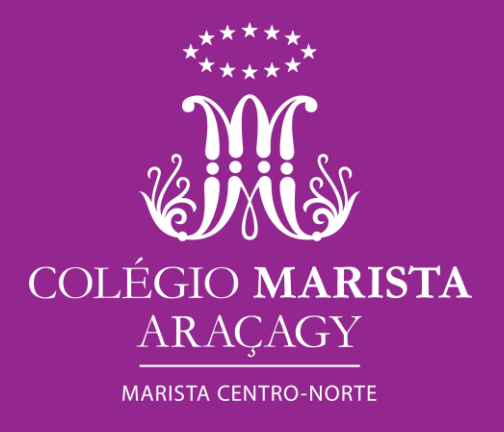

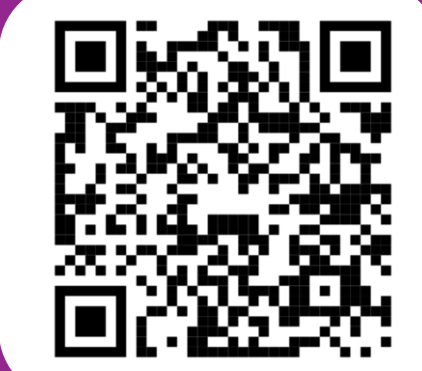

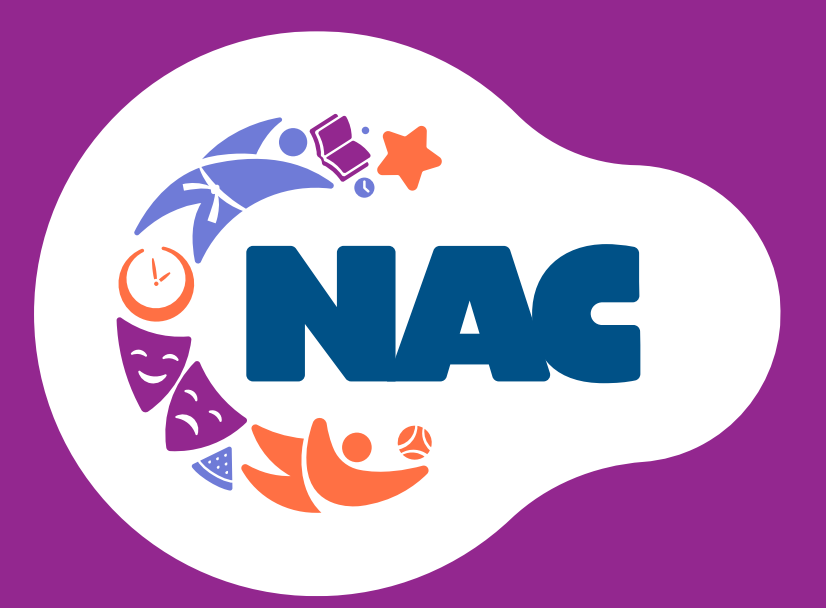

## + Esportes + Arte e Cultura

SETE

LIDERANÇA MARISTA

Lidiane Luz Coordenador do NAC - Sete (98) 3089-1435 <u>Seté.aracagy@marista.edu.br</u> SEAC

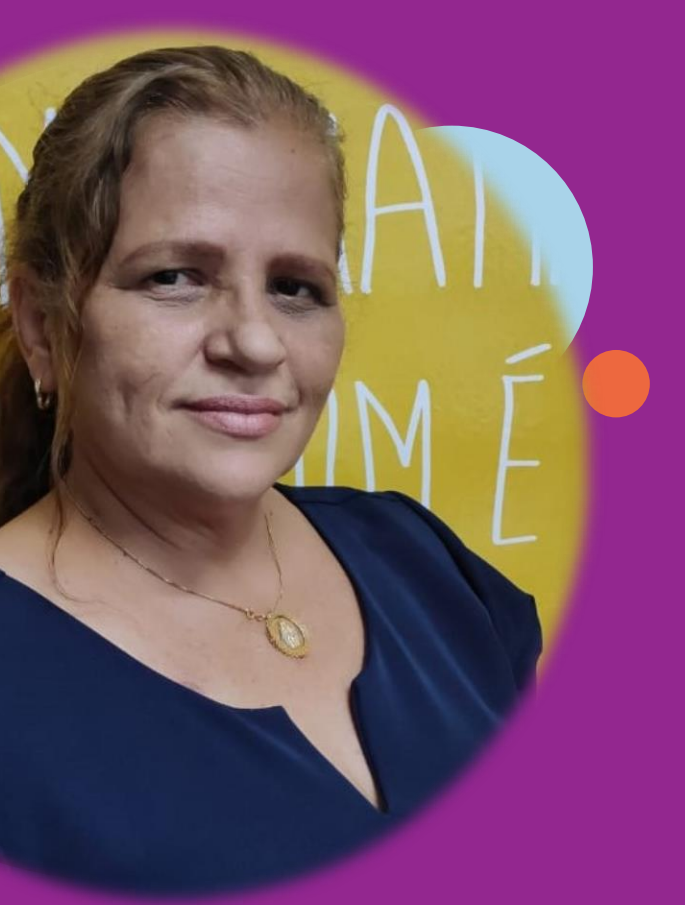

Carliane Torres Coordenador do NAC - Seac (98) 3089-1436 Seac.aracagy@marista.edu.br

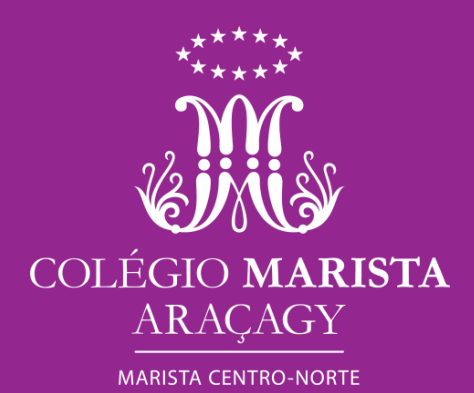

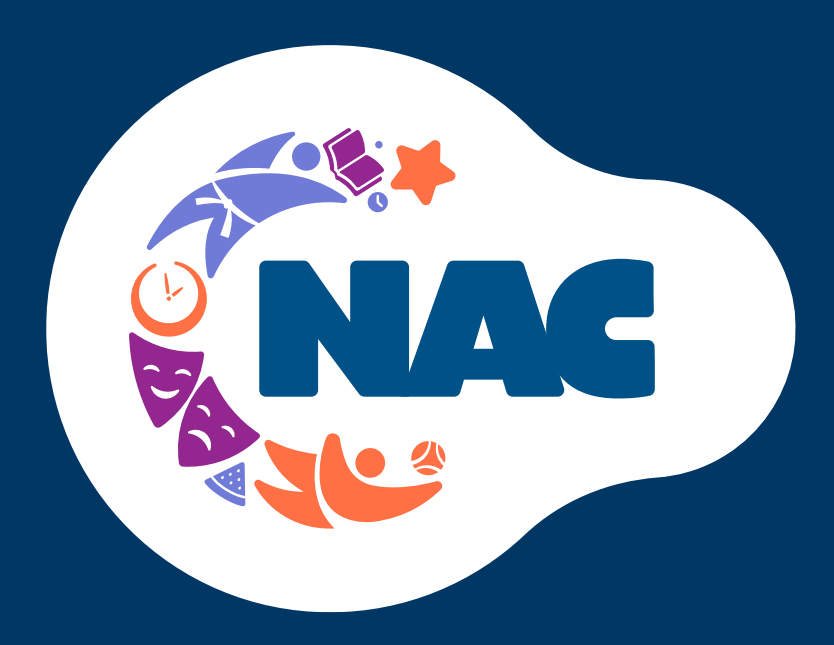

# DESCUBRA SUAS ATIVIDADES. FAÇA A INSCRIÇÃO NO APP MARISTA **CONECTADO!** VAGAS LIMITADAS!

**Data:** a partir de 15/01/2024

Público: Educação Infantil a 2ª série-EM

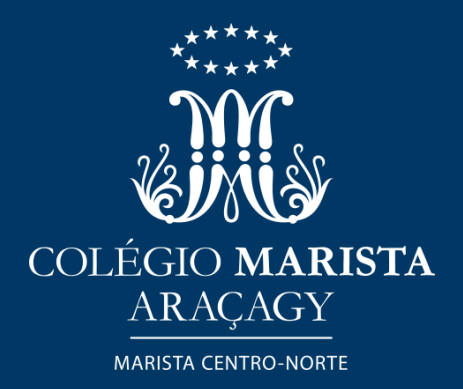

DISPONÍVEL TAMBÉN NO I INK: conectado.marista.edu.br

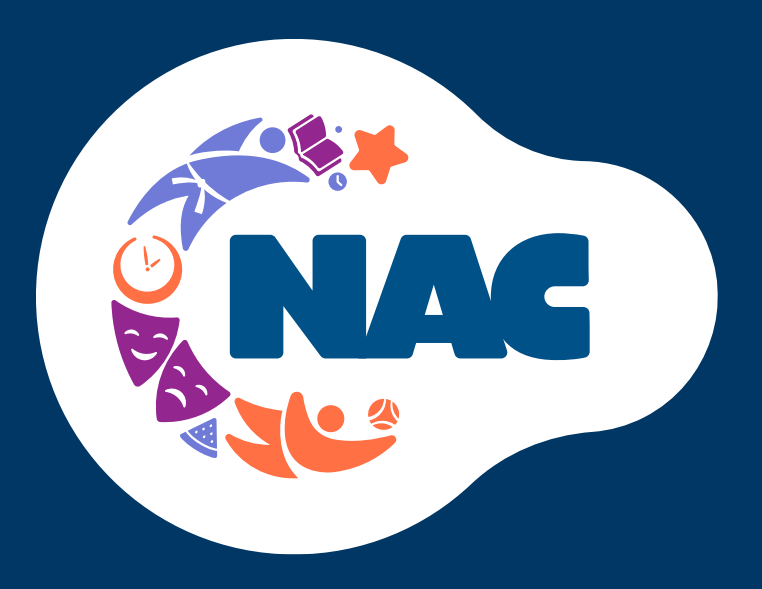

# VIVENCIE MAIS TEMPO DE QUALIDADE **NO MARISTA**

Incentivamos e encorajamos nossos estudantes a adotarem hábitos diários saudáveis, incluindo, em seu programa educacional no Marista, as atividades complementares, que influem positivamente no bem-estar físico, mental e social.

- Ginástica Rítmica  $\checkmark$
- Futsal  $\checkmark$
- Vôlei  $\checkmark$
- Basquete  $\checkmark$
- Handebol  $\checkmark$
- Natação  $\checkmark$
- Judô  $\checkmark$

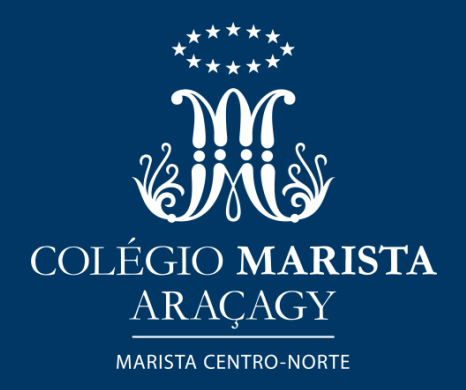

### **ATIVIDADES DO SEU JEITO!**

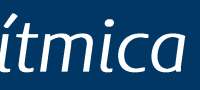

 $\checkmark$  $\checkmark$  $\checkmark$ 

Dança Balé Jazz Teatro Música

# Combinamos inovação e valores humanos!

Oferecemos às crianças e aos adolescentes a nós confiados a alegria de potencializarem seus talentos, crescendo em uma atmosfera vibrante, educativa, com senso de coletividade, respeito, acolhimento e amizade.

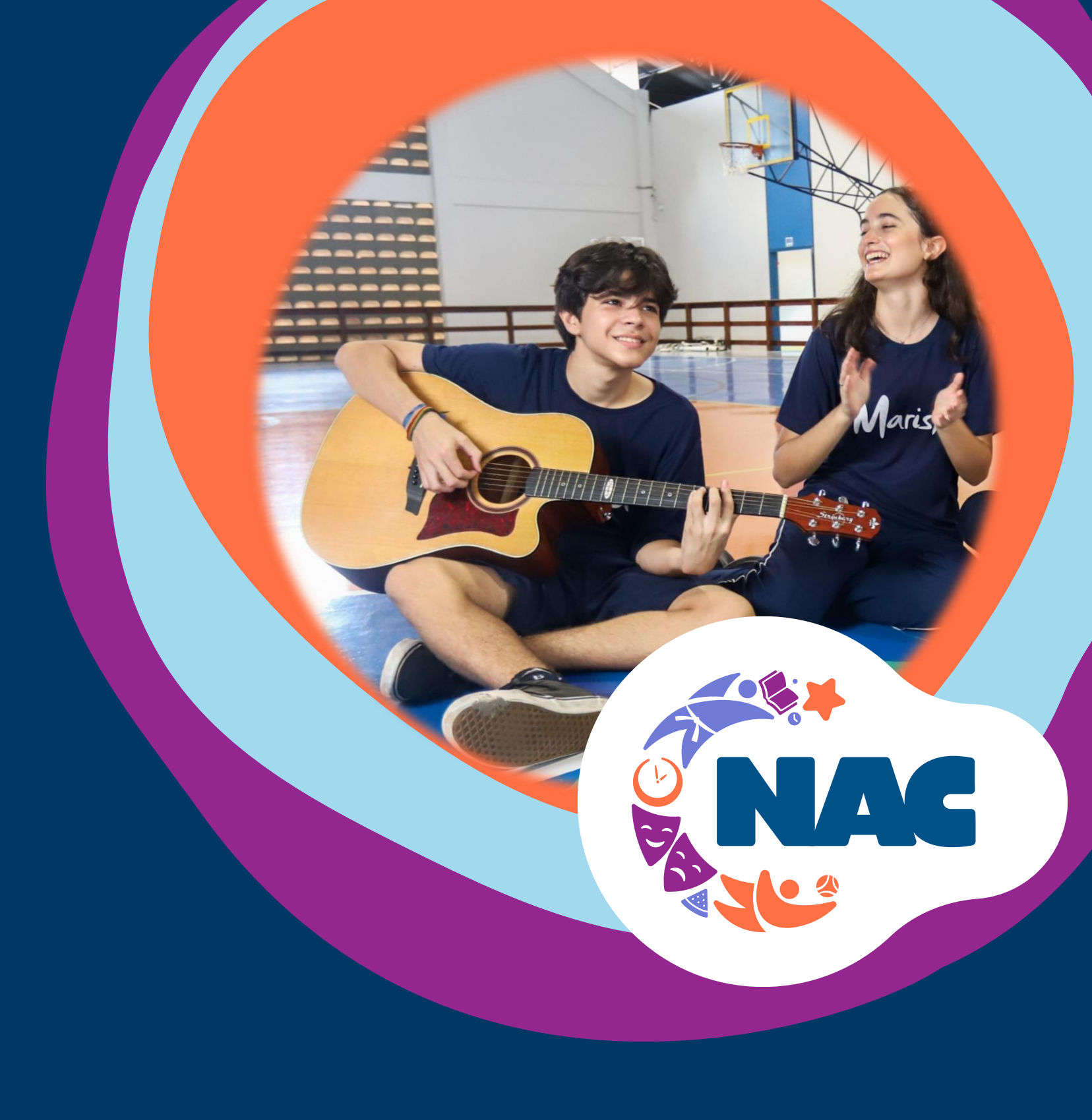

## Núcleo de Atividades Complementares

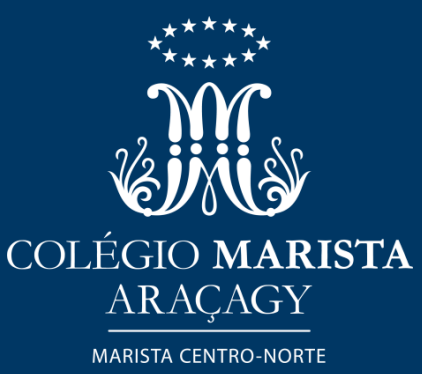

Oferecemos **programas de excelência** em esportes, arte e cultura, e horário ampliado no Marista.

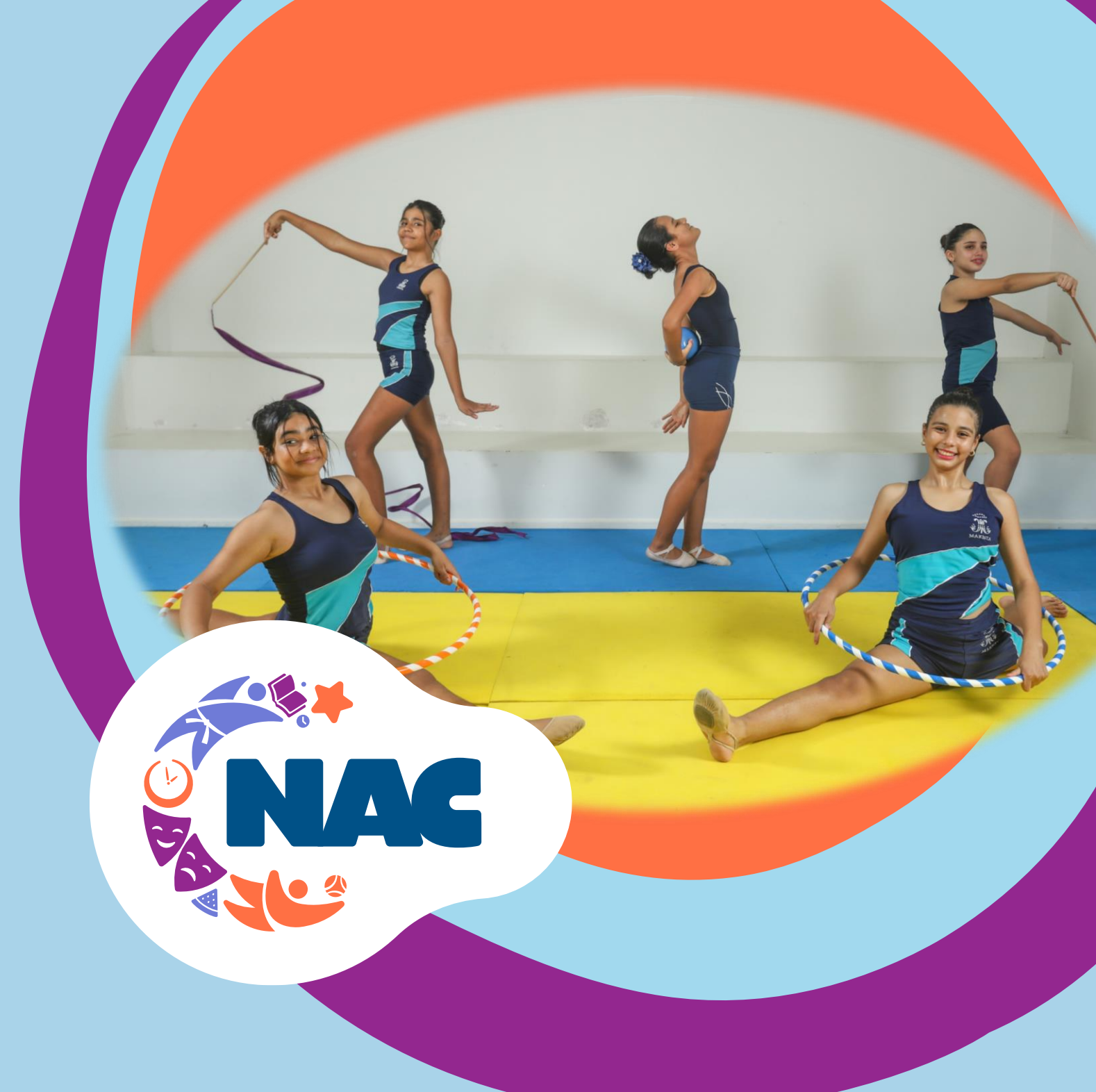

Núcleo de Atividades Complementares

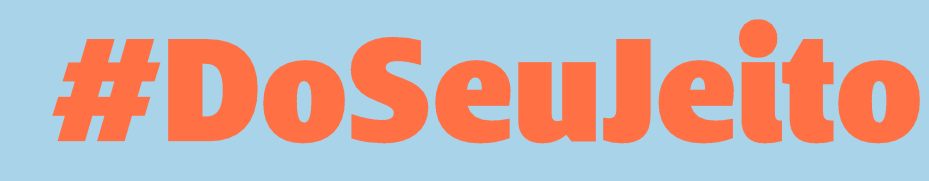

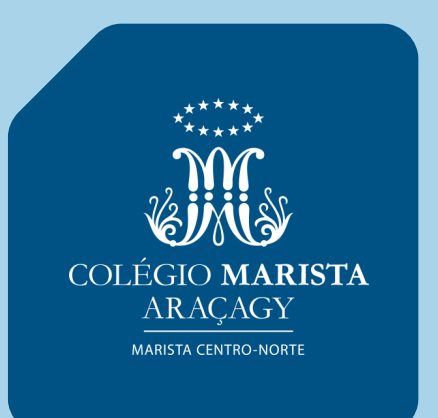

# Mais esporte, arte e cultura no seu dia a dia, respeitando o seu **desenvolvimento** integral!

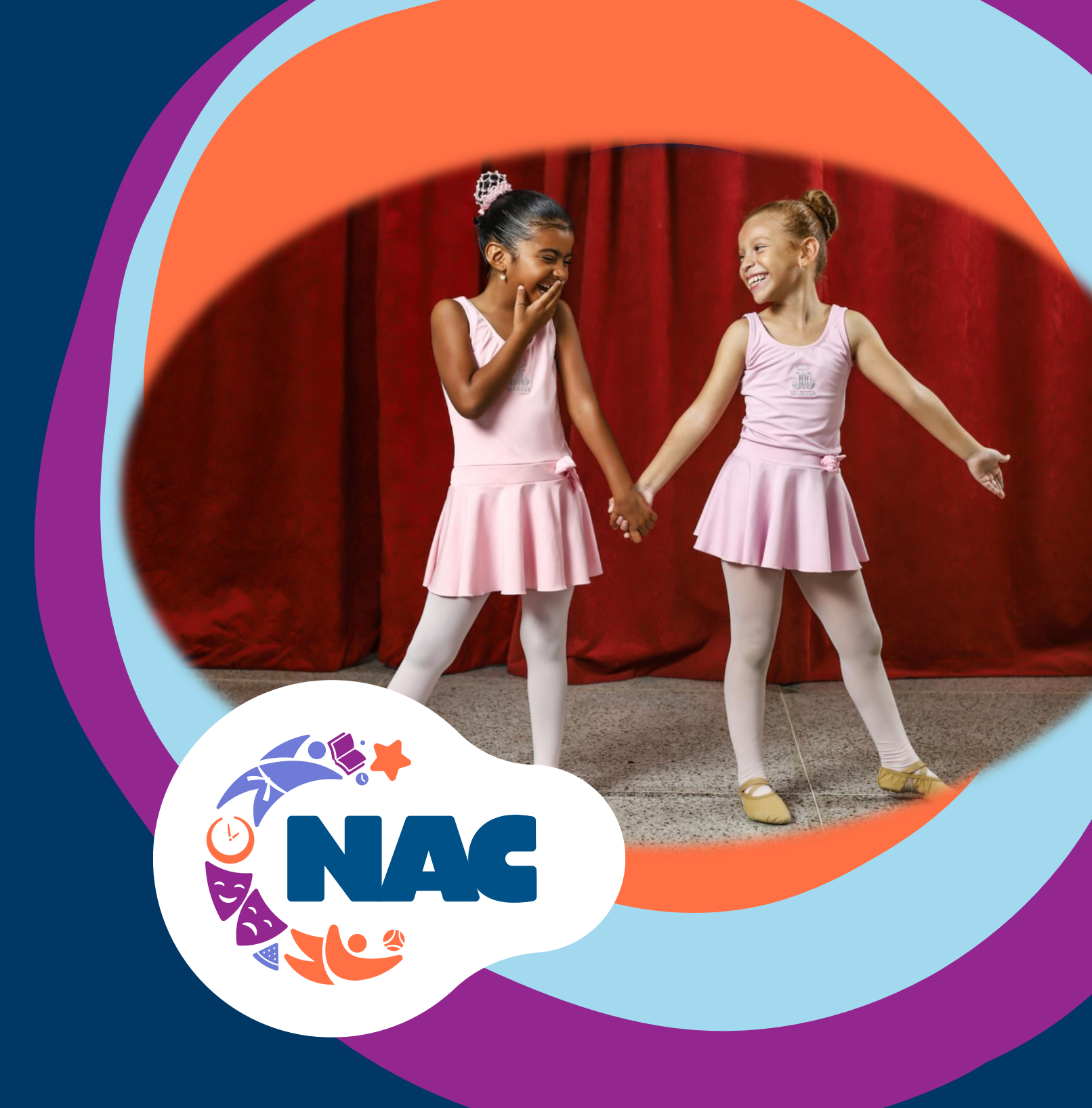

Núcleo de Atividades Complementares

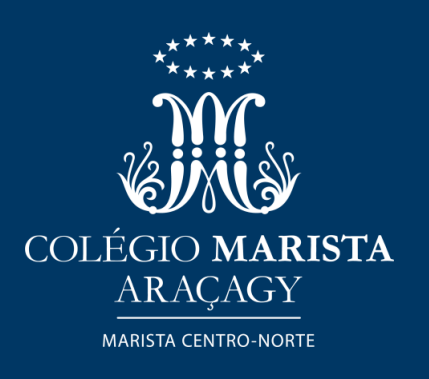

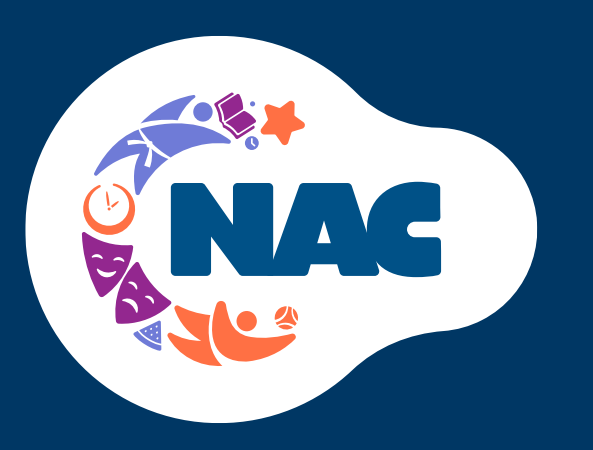

| MODALIDADE                                        | ANO/SÉRIE                                   | TURMA                                | DIA                 | HORÁRIO                        | INVESTIMENTO |
|---------------------------------------------------|---------------------------------------------|--------------------------------------|---------------------|--------------------------------|--------------|
| FUTSAL<br>Profº José Neto                         | 2º ao 5º ano EFI<br>(7 a 10 anos)           | FUTSAL – A                           | segunda e sexta     | 12h20 às 13h10                 | 10 x 96,00   |
| FUTSAL<br>Profº José Neto                         | 1º ano El a 1º ano EFI<br>(4 a 6 anos)      | FUTSAL – B                           | segunda e quarta    | 18h20 às 19h10                 | 10 x 96,00   |
| FUTSAL<br>Profº José Neto                         | 6º ao 9º ano EFII<br>(11 a 14 anos)         | FUTSAL INFANTIL – C                  | segunda<br>e quarta | 16h20 às 17h20<br>19h10 às 20h | 10 x 96,00   |
| FUTSAL – TREINAMENTOS<br>Profº José Neto          | 9º ano EFII a 2ª série EM<br>(14 a 16 anos) | FUTSAL - TREINAMENTOS - D            | sexta               | 15h às 16h40                   | 10 x 19,00   |
| GINÁSTICA RÍTMICA<br>Prof <sup>a</sup> Luana Sara | 6º ano EFII a 2ª série EM<br>(11 a 16 anos) | GINÁSTICA RÍTMICA – A                | segunda e quarta    | 15h10 às 16h                   | 10 x 96,00   |
| GINÁSTICA RÍTMICA<br>Prof <sup>a</sup> Luana Sara | 1º ao 5º ano EFI<br>(6 a 10 anos)           | GINÁSTICA RÍTMICA – B                | segunda e quarta    | 19h10 às 20h                   | 10 x 96,00   |
| GINÁSTICA RÍTMICA<br>Prof <sup>a</sup> Luana Sara | 1º ao 5º ano EFI<br>(6 a 10 anos)           | GINÁSTICA RÍTMICA - C                | terça               | 16h às 17h40                   | 10 x 96,00   |
| JUDÔ<br>Sensei<br>Gustavo Bezerra                 | 1º ano El a 1º ano EFI<br>(4 a 6 anos)      | JUDÔ (INICIANTE/<br>INTERMEDIÁRIO) A | terça e quinta      | 12h10 às 13h                   | 10 x 96,00   |
| JUDÔ<br>Sensei<br>Gustavo Bezerra                 | 2° ao 5° ano EFI<br>(7 a 10 anos)           | JUDÔ (INICIANTE) B                   | terça e quinta      | 13h às 13h50                   | 10 x 96,00   |
| JUDÔ<br>Sensei<br>Gustavo Bezerra                 | 1º ano El a 1º ano EFI<br>(4 a 6 anos)      | JUDÔ (INICIANTE/<br>INTERMEDIÁRIO) C | terça e quinta      | 18h10 às 19h                   | 10 x 96,00   |

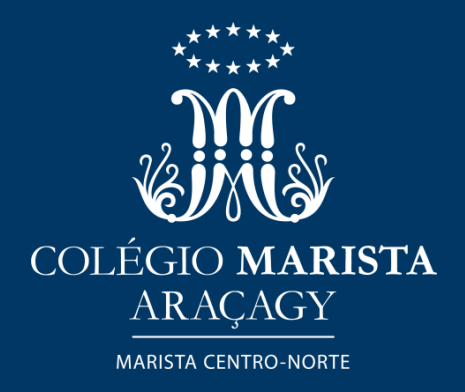

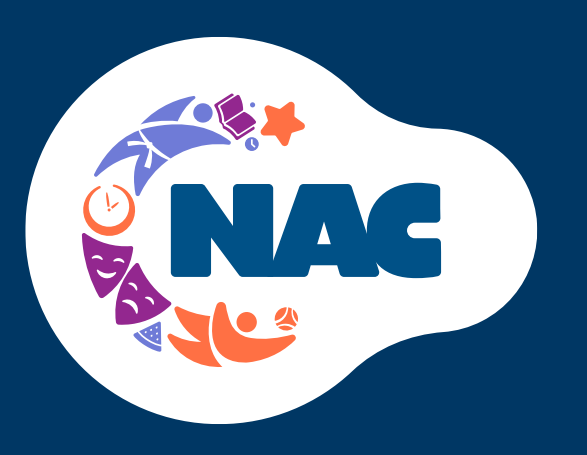

| MODALIDADE                                | ANO/SÉRIE                                   | TURMA                        | DIA              | HORÁRIO        | INVESTIMENTO |
|-------------------------------------------|---------------------------------------------|------------------------------|------------------|----------------|--------------|
| JUDÔ<br>Sensei<br>Marcos Martins          | 2º ao 5º ano EFI<br>(7 a 10 anos)           | JUDÔ (INTERMEDIÁRIO) – D     | terça e quinta   | 12h20 às 13h10 | 10 x 96,00   |
| JUDÔ<br>Sensei<br>Marcos Martins          | 2° ao 5° ano EFI<br>(7 a 10 anos)           | JUDÔ (INTERMEDIÁRIO) – E     | terça e quinta   | 16h às 16h50   | 10 x 96,00   |
| JUDÔ<br>Sensei Marcos Martins             | 6º ano EFII a 2ª série EM<br>(11 a 16 anos) | JUDÔ<br>(AVANÇADO) – F       | terça e quinta   | 17h às 17h50   | 10 x 96,00   |
| JUDÔ<br>Sensei Marcos Martins             | 2° ao 5° ano EFI<br>(7 a 10 anos)           | JUDÔ (INTERMEDIÁRIO) – G     | terça e quinta   | 18h20 às 19h10 | 10 x 96,00   |
| JUDÔ<br>Sensei<br>Marcos Martins          | 2° ao 5° ano EFI<br>(7 a 10 anos)           | JUDÔ<br>(AVANÇADO) – H       | terça e quinta   | 19h10 às 20h   | 10 x 96,00   |
| JUDÔ<br>Sensei<br>Marcos Martins          | 2° ao 5° ano EFI<br>(7 a 10 anos)           | JUDÔ (INTERMEDIÁRIO) – I     | sexta            | 18h20 às 19h50 | 10 x 96,00   |
| NATAÇÃO<br>Prof <sup>a</sup> Ingrid Diniz | 2° ao 5° ano EFI<br>(7 a 10 anos)           | NATAÇÃO – INTERMEDIÁRIO<br>A | segunda e quarta | 12h20 às 13h10 | 10 x 96,00   |
| NATAÇÃO<br>Prof <sup>a</sup> Ingrid Diniz | 2º ano El ao 5º ano EFI<br>(5 a 10 anos)    | NATAÇÃO – INTERMEDIÁRIO<br>B | segunda e quarta | 16h às 16h50   | 10 x 96,00   |
| NATAÇÃO<br>Prof <sup>a</sup> Ingrid Diniz | 5º ao 9º ano EF<br>(10 a 14 anos)           | NATAÇÃO – C                  | segunda e quarta | 17h às 17h50   | 10 x 96,00   |
| NATAÇÃO<br>Prof <sup>a</sup> Ingrid Diniz | 2° ao 5° ano EFI<br>(7 a 10 anos)           | NATAÇÃO – D                  | terça e quinta   | 18h20 às 19h10 | 10 x 96,00   |

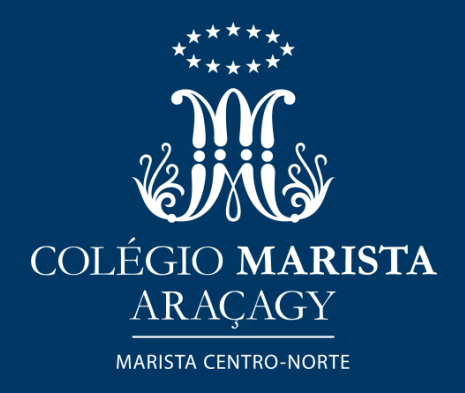

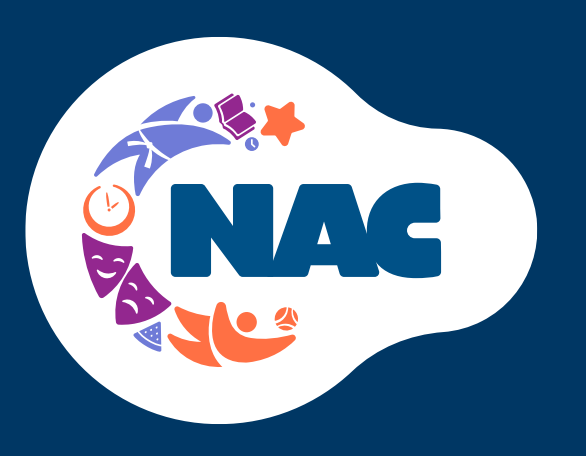

| MODALIDADE                                     | ANO/SÉRIE                                   | TURMA                        | DIA              | HORÁRIO        | INVESTIMENTO |
|------------------------------------------------|---------------------------------------------|------------------------------|------------------|----------------|--------------|
| NATAÇÃO<br>Profª Ingrid Diniz                  | 6º ano EFII a 2ª série EM<br>(11 a 16 anos) | NATAÇÃO – E                  | segunda e quarta | 19h10 às 20h   | 10 x 96,00   |
| NATAÇÃO BABY<br>Prof <sup>a</sup> Ingrid Diniz | Maternal II ao 1º ano EFI<br>(2 a 6 anos)   | NATAÇÃO BABY – F             | terça e quinta   | 10h às 10h50   | 10 x 96,00   |
| NATAÇÃO BABY<br>Prof <sup>a</sup> Ingrid Diniz | Maternal II ao 1º ano EFI<br>(2 a 6 anos)   | NATAÇÃO BABY - G             | terça e quinta   | 12h10 às 13h   | 10 x 96,00   |
| NATAÇÃO BABY<br>Prof <sup>a</sup> Ingrid Diniz | Maternal II ao 1º ano EFI<br>(2 a 6 anos)   | NATAÇÃO BABY – H             | terça e quinta   | 15h às 15h50   | 10 x 96,00   |
| NATAÇÃO<br>Prof <sup>a</sup> Ingrid Diniz      | 2º ao 9º ano EF<br>(7 a 14 anos)            | NATAÇÃO - I                  | terça e quinta   | 16h às 16h50   | 10 x 96,00   |
| NATAÇÃO<br>Prof <sup>a</sup> Ingrid Diniz      | 6° ao 9° ano EFII<br>(11 a 16 anos)         | NATAÇÃO – J                  | terça e quinta   | 17h às 17h50   | 10 x 96,00   |
| NATAÇÃO BABY<br>Prof <sup>a</sup> Ingrid Diniz | Maternal II ao 1º ano EFI<br>(2 a 6 anos)   | NATAÇÃO BABY – K             | segunda e quarta | 18h20 às 19h10 | 10 x 96,00   |
| VOLEIBOL – TREINAMENTOS<br>Prof° Filipe Vieira | 9º ano EFI a 2ª série EM<br>(14 a 16 anos)  | VOLEIBOL – TREINAMENTOS<br>A | terça e quinta   | 19h10 às 20h   | 10 x 19,00   |
| VOLEIBOL<br>Prof° Filipe Vieira                | 2° ao 5° ano EFI<br>(7 a 10 anos)           | VOLEIBOL – A                 | terça e quinta   | 12h20 às 13h10 | 10 x 96,00   |
| VOLEIBOL<br>Prof° Filipe Vieira                | 6° ao 9° ano EFII<br>(11 a 14 anos)         | VOLEIBOL – B                 | terça e quinta   | 15h às 15h50   | 10 x 96,00   |

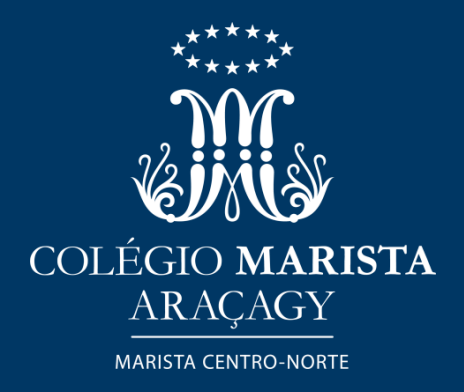

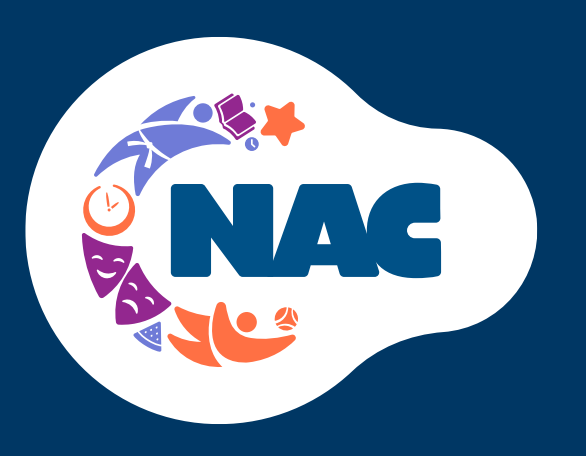

| MODALIDADE                                               | ANO/SÉRIE                                   | TURMA                | DIA              | HORÁRIO        | INVESTIMENTO |
|----------------------------------------------------------|---------------------------------------------|----------------------|------------------|----------------|--------------|
| VOLEIBOL<br>Prof° Filipe Vieira                          | 6° ao 9° ano EFII<br>(11 a 14 anos)         | Voleibol - C         | terça e quinta   | 16h às 16h50   | 10 x 96,00   |
| VOLEIBOL<br>Prof° Filipe Vieira                          | 6º ano EFII a 2ª série EM<br>(11 a 16 anos) | Voleibol - D         | terça e quinta   | 17h às 17h50   | 10 x 96,00   |
| VOLEIBOL<br>Prof° Filipe Vieira                          | 2º ao 5º ano EFI<br>(7 a 10 anos)           | Voleibol – E         | terça e quinta   | 18h20 às 19h10 | 10 x 96,00   |
| Futebol de Campo<br>Prof° Anderson Rodrigues             | 2º ao 5º ano EFI<br>(7 a 10 anos)           | FUTEBOL DE CAMPO – A | segunda e quarta | 16h às 16h50   | 10 x 96,00   |
| FUTEBOL DE CAMPO<br>Prof <sup>®</sup> Anderson Rodrigues | 6º ao 9º ano EFII (11 a 14<br>anos)         | FUTEBOL DE CAMPO – B | segunda e quarta | 17h às 17h50   | 10 x 96,00   |
| Futebol de Campo<br>Prof° Anderson Rodrigues             | 2º ao 5º ano EFI (7 a 10<br>anos)           | FUTEBOL DE CAMPO – C | segunda e quarta | 18h20 às 19h10 | 10 x 96,00   |
| FUTEBOL DE CAMPO<br>Prof <sup>®</sup> Anderson Rodrigues | 9º ano EFII a 2ª série EM<br>(14 a 16 anos) | FUTEBOL DE CAMPO – D | terça e quinta   | 16h às 16h50   | 10 x 96,00   |

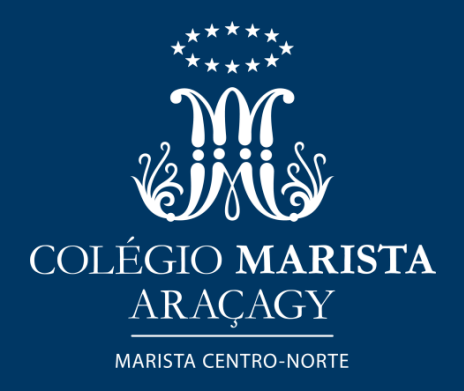

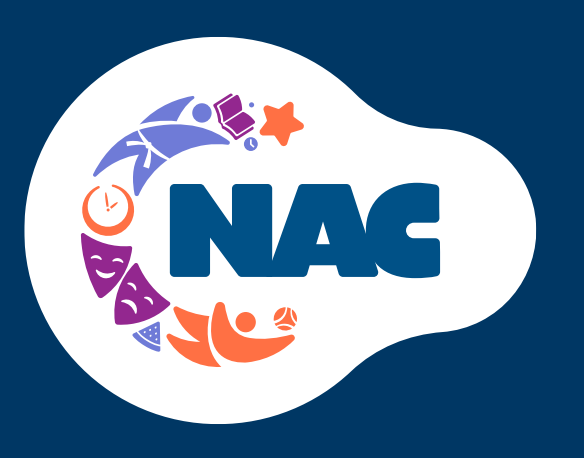

| MODALIDADE                                               | ANO/SÉRIE                                   | TURMA                | DIA            | HORÁRIO        | INVESTIMENTO |
|----------------------------------------------------------|---------------------------------------------|----------------------|----------------|----------------|--------------|
| FUTEBOL DE CAMPO<br>Prof <sup>®</sup> Anderson Rodrigues | 7º ano EFII a 2ª série EM<br>(12 a 16 anos) | FUTEBOL DE CAMPO – E | terça e quinta | 17h às 17h50   | 10 x 96,00   |
| FUTEBOL DE CAMPO<br>Prof <sup>®</sup> Anderson Rodrigues | 1º ano El ao 3º ano EFI<br>(4 a 8 anos)     | FUTEBOL DE CAMPO – F | terça e quinta | 18h20 às 19h10 | 10 x 96,00   |
| HANDEBOL                                                 | 2° ao 5° ano EFI<br>(7 a 10 anos)           | HANDEBOL – A         | segunda        | 13h30 às 15h30 | 10 x 96,00   |
| HANDEBOL                                                 | 6º ao 9º ano EFI (11 a 14 anos)             | HANDEBOL – B         | segunda        | 18h30 às 20h10 | 10 x 96,00   |
| BASQUETE                                                 | 2° ao 5° ano EFI<br>(7 a 10 anos)           | BASQUETE – A         | terça e quinta | 12h20 às 13h10 | 10 x 96,00   |
| BASQUETE                                                 | 6° ao 9° ano EFII<br>(11 a 14 anos)         | BASQUETE – B         | terça e quinta | 15h às 15h50   | 10 x 96,00   |
| BASQUETE                                                 | 2° ao 5° ano EFI<br>(7 a 10 anos)           | BASQUETE – C         | terça e quinta | 18h20 às 19h10 | 10 x 96,00   |
|                                                          |                                             |                      |                |                |              |

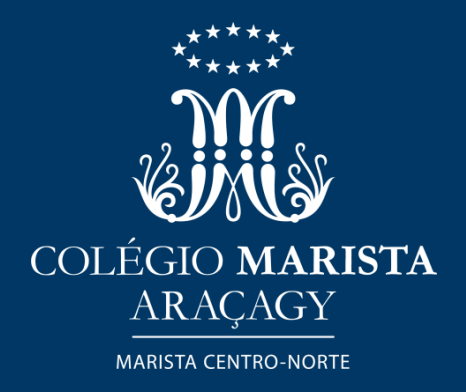

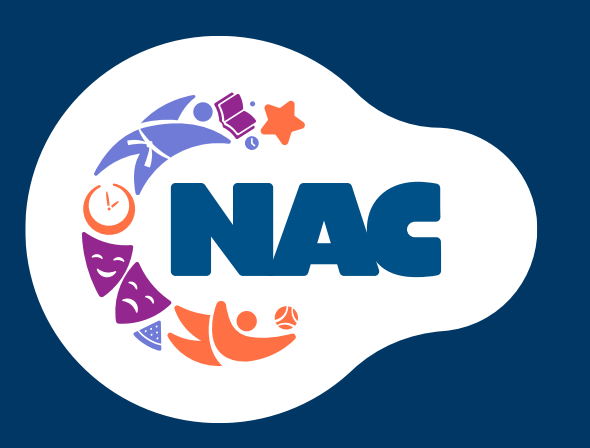

### Confira nossa grade de atividades de Arte e Cultura

| LINGUAGEM                               | ANO/SÉRIE                                   | TURMA              | DIA              | HORÁRIO        | INVESTIMENTO  |
|-----------------------------------------|---------------------------------------------|--------------------|------------------|----------------|---------------|
| BALÉ<br>Profª Luana Diniz               | MAT 3 ao 1° ano El<br>(3 e 4 anos)          | BALÉ B             | segunda e quarta | 16h10 às 17h   | 10X R\$ 96,00 |
| BALÉ<br>Prof <sup>a</sup> Luana Diniz   | 2º ano El ao 1º ano EFI<br>(5 e 6 anos)     | BALÉ C             | segunda e quarta | 18h20 às 19h10 | 10X R\$ 96,00 |
| BALÉ<br>Profª Luana Diniz               | MAT 3 EI ao 1º ano EI<br>(3 a 4 anos)       | BALÉ D             | terça e sexta    | 18h20 às 1910  | 10X R\$ 96,00 |
| DANÇA GRUPO<br>Profª Larissa Hiluy      | 9ºano EF II a 2ª série EM<br>(14 a 16 anos) | DANÇA GRUPO        | segunda e quarta | 19h10 às 20h   | 10X R\$ 96,00 |
| JAZZ<br>Profª Larissa Hiluy             | 1º ao 5º ano EF I<br>(6 a 10 anos)          | JAZZ A             | segunda e quarta | 12h20 às 13h10 | 10X R\$ 96,00 |
| JAZZ<br>Profª Luana Diniz               | 6º ao 7º ano EF II<br>(11 a 12 anos)        | JAZZ C             | segunda e quarta | 17h às 17h50   | 10X R\$ 96,00 |
| JAZZ<br>Prof <sup>a</sup> Larissa Hiluy | 7º ano EFII a 2ª série EM<br>(13 a 15 anos) | JAZZ D             | segunda e quarta | 17h às 17h50   | 10X R\$ 96,00 |
| JAZZ<br>Prof <sup>a</sup> Larissa Hiluy | 1º ao 5º ano EFI (6 a 10<br>anos)           | JAZZ E             | segunda e quarta | 18h20 às 19h10 | 10X R\$ 96,00 |
| BANDINHA RÍTMICA                        | 2º ano El ao 2º EF I (5 a 7<br>anos)        | BANDINHA RÍTMICA A | terça e quinta   | 12h20 às 13h10 | 10X R\$ 96,00 |
| BANDINHA RÍTMICA                        | 2ºano El ao 2ºEF I (5 a 7<br>anos)          | BANDINHA RÍTMICA B | terça e quinta   | 18h20 às 19h10 | 10X R\$ 96,00 |

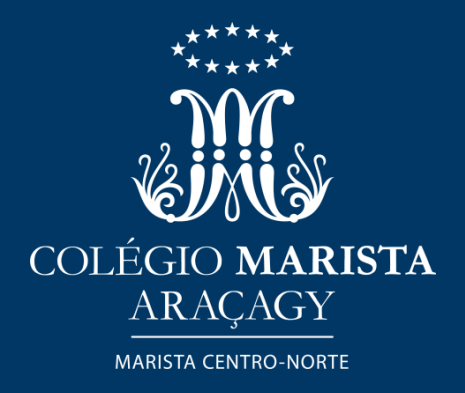

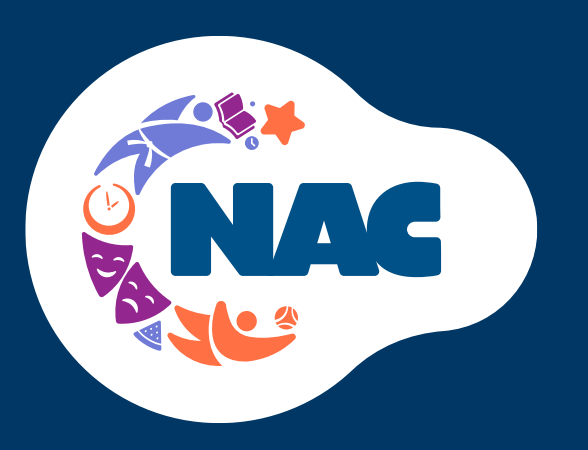

### Confira nossa grade de atividades de Arte e Cultura

| LINGUAGEM                           | ANO/SÉRIE                  | TURMA         | DIA             | HORÁRIO          | INVESTIMENTO  |
|-------------------------------------|----------------------------|---------------|-----------------|------------------|---------------|
| <b>CANTO CORA</b> I                 | 7º ao 9º ano EFII          |               | terca e quinta  | 14h10 às 15h     | 10X R\$ 96.00 |
| CANTO CORAL                         | (12 a 14 anos)             |               | terça e quinta  |                  | 10/ 10 50,00  |
|                                     | 9º ano EFII a 2ª série EM  |               | torca o quinta  | 16b às 16b50     |               |
| CANTO CORAL                         | (14 a 16 anos)             | CANTO CORAL D | terça e quínta  |                  | TOV KŞ 20,00  |
|                                     | 5º ano EF I ao 7º ano EFII |               | terca e quinta  | 16b às 16b50     |               |
| VIOLAO                              | (10 a 12 anos)             | VIOLAU A      | leiça e quílita |                  | TOV K2 20,00  |
|                                     | 9º ano EFII a 2ª série EM  |               | torca o quinta  | 17b às 17b50     |               |
| VIOLAO                              | (14 a 16 anos)             | VIOLAO B      | terça e quínta  |                  | TOV KŞ 20,00  |
| TEATRO                              | 2º ao 5º ano EF I          | ΤΕΛΤΡΟ Λ      | terca e quinta  | 12b20 às 12b10   |               |
| Prof <sup>o</sup> Vinícius Dominici | (7 a 10 anos)              | TEATRO – A    | terça e quínta  | 121120 83 131110 | TOV K3 20,00  |
| TEATRO                              | 6º ao 8º ano EF II         |               | torca o quinta  | 16610 às 176     |               |
| Prof <sup>o</sup> Vinícius Dominici | (11 a 13 anos)             | TEATRO – D    | terça e quínta  |                  | TOV K2 20,00  |
| TEATRO                              | 9º EFII ao 2ª série EM     | ΤΕΛΤΡΟ Ο      | terca e quinta  | 17b10 às 18b     |               |
| Prof <sup>o</sup> Vinícius Dominici | (14 a 16 anos)             | TEATRO-C      | leiça e quílita | TUITO 92 TOIL    | TOV K2 20,00  |
| TEATRO                              | 2º ao 5º ano EF I          |               | torca o quinta  | 19620 25 10610   |               |
| Prof <sup>o</sup> Vinícius Dominici | (7 a 10 anos)              | ILAIRO - D    | leiça e quínta  | TOUSO 92 TOULO   | τον κς 20,00  |

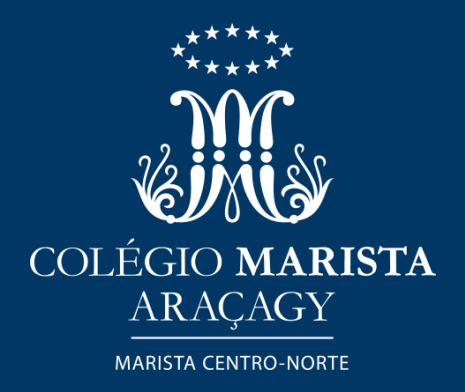

# TUTORIAL PARA AS MATRÍCULAS ONLINE NO NAC

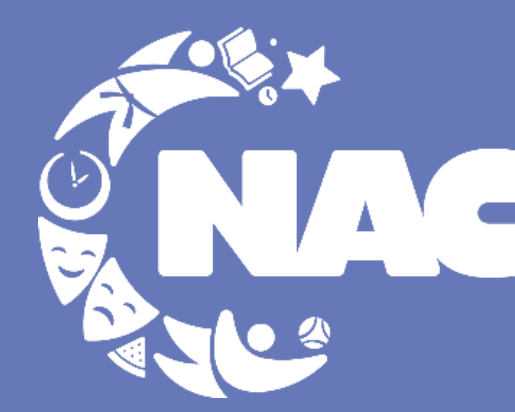

Núcleo de Atividades Compementares

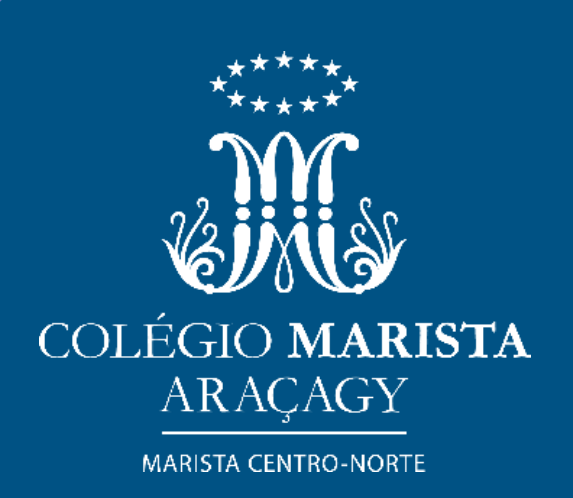

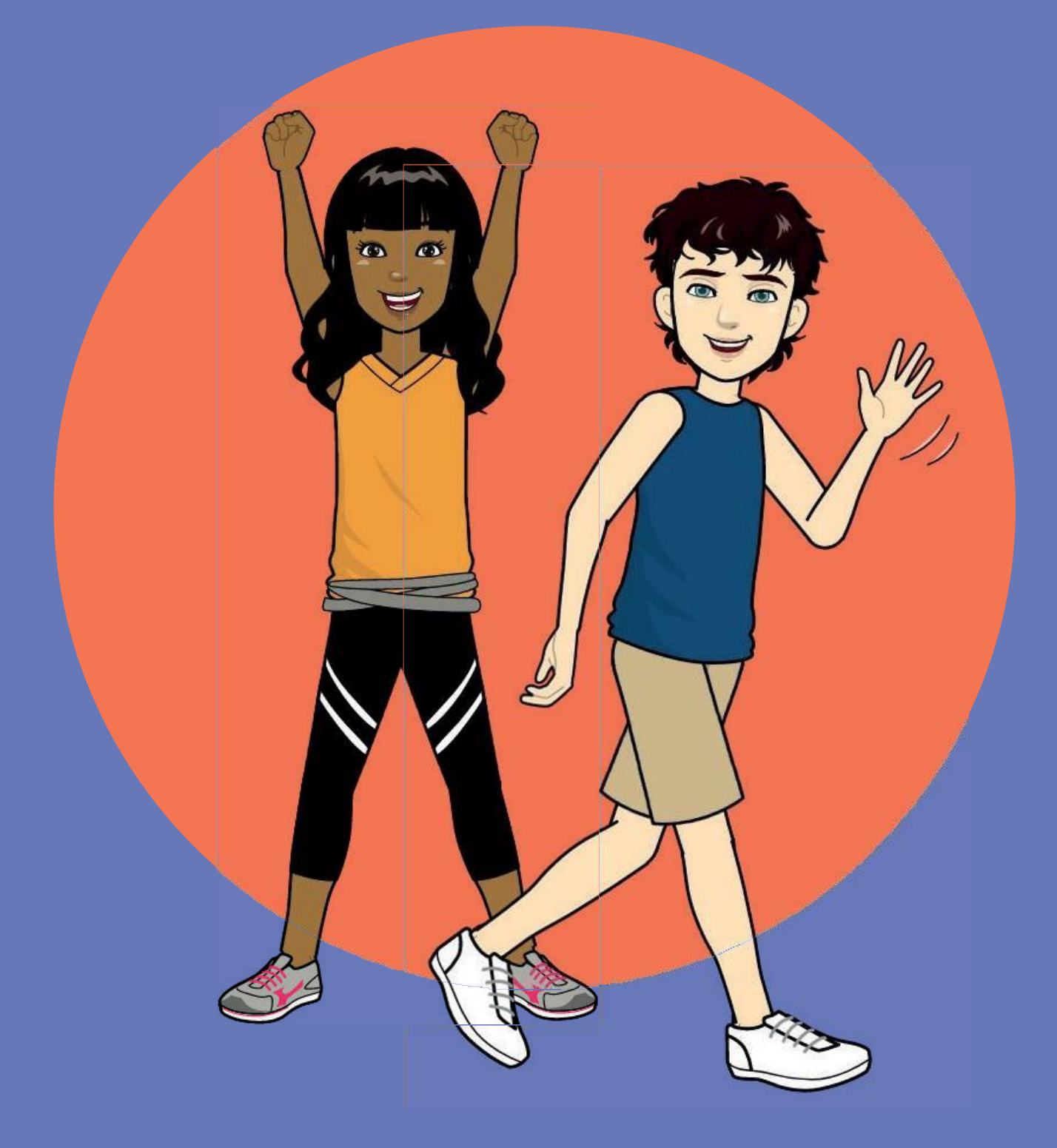

### Olá!

Você sabia que não precisa se deslocar até o Colégio Marista para realizar a matrícula nas Atividades Complementares que oferecemos?

Você pode fazê-la através do aplicativo "Marista Conectado".

São apenas alguns "cliques". Vamos lá?

As matrículas para 2024 já estão disponíveis e nesse tutorial vou lhe mostrar como fazê-las. É bem simples: bastam alguns "cliques".

Vamos lá?

| Abra seu aplicativo ou acesse o<br>endereço:            |
|---------------------------------------------------------|
| Entre com o login e senha do<br>RESPONSÁVEL FINANCEIRO. |

| 1 | Aluno ou Responsável |
|---|----------------------|
| 9 | Senha                |

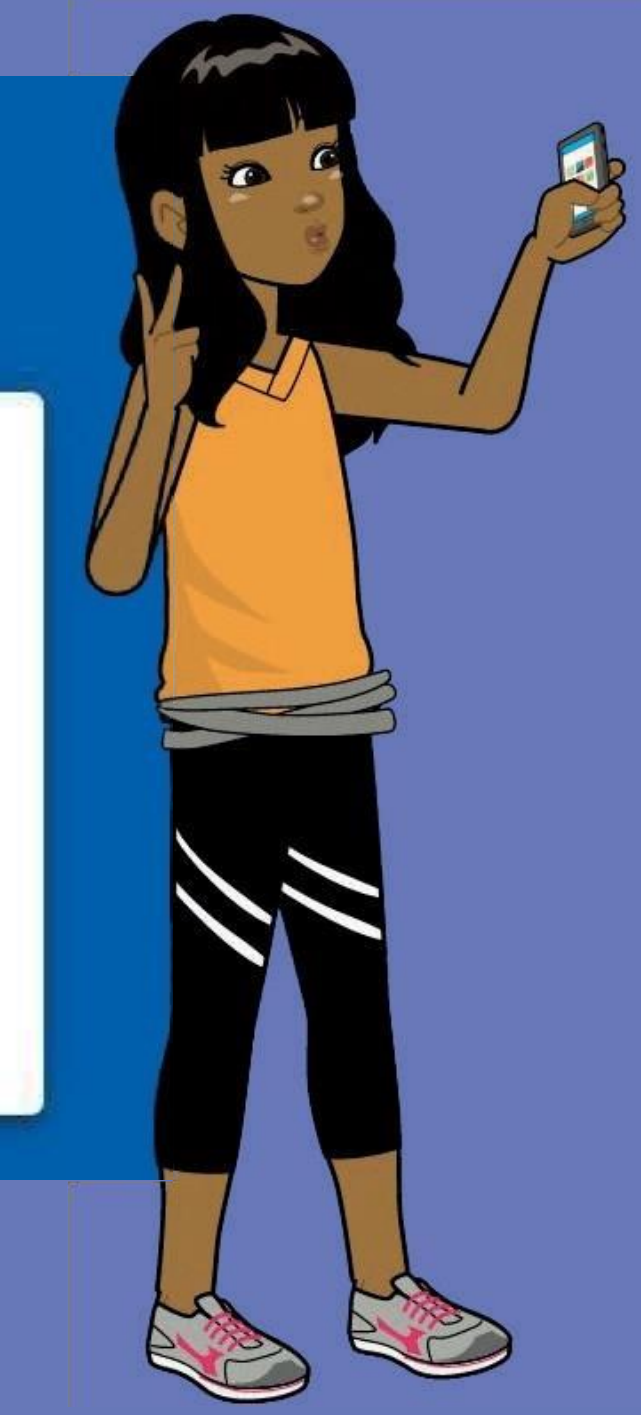

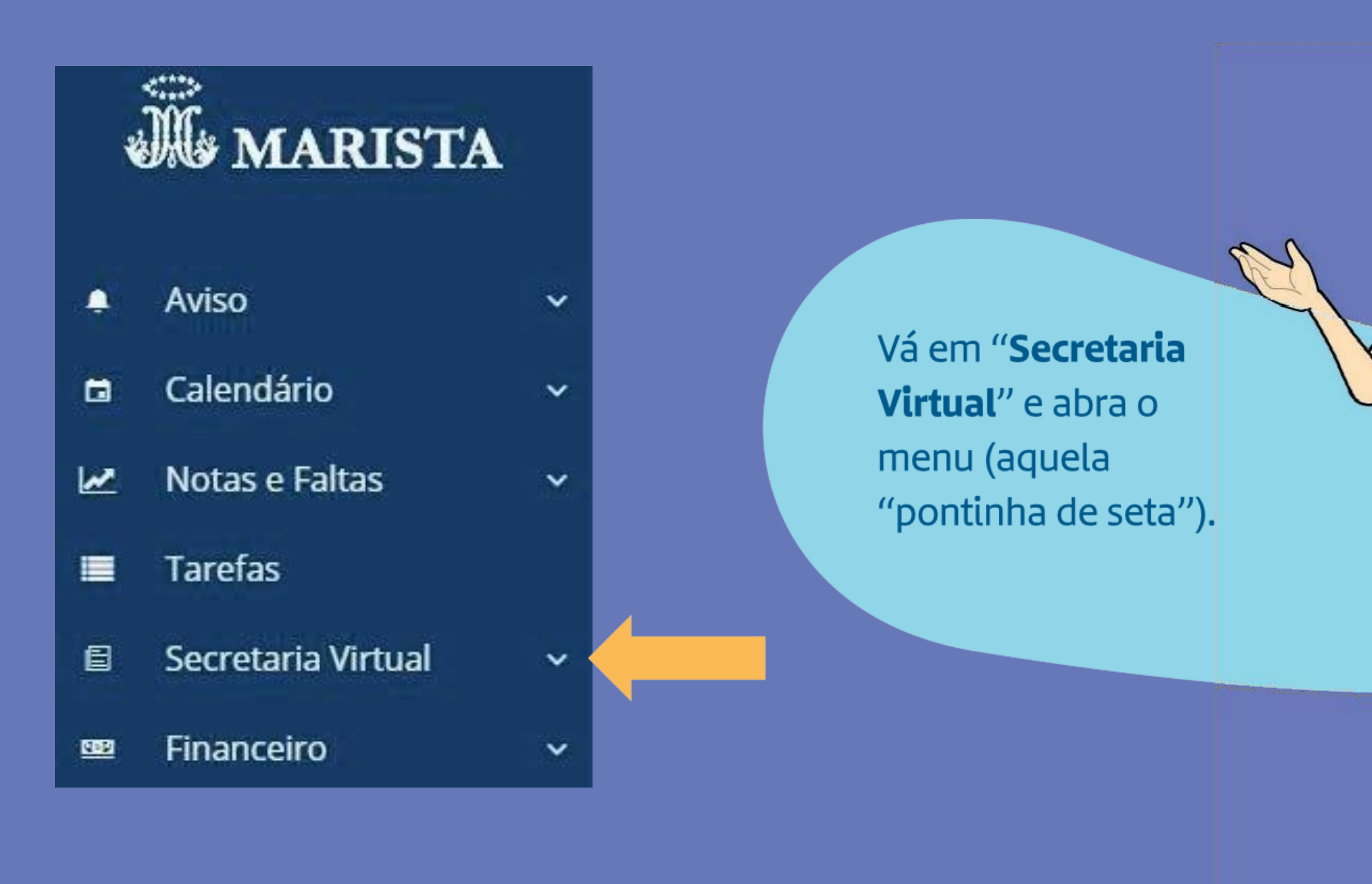

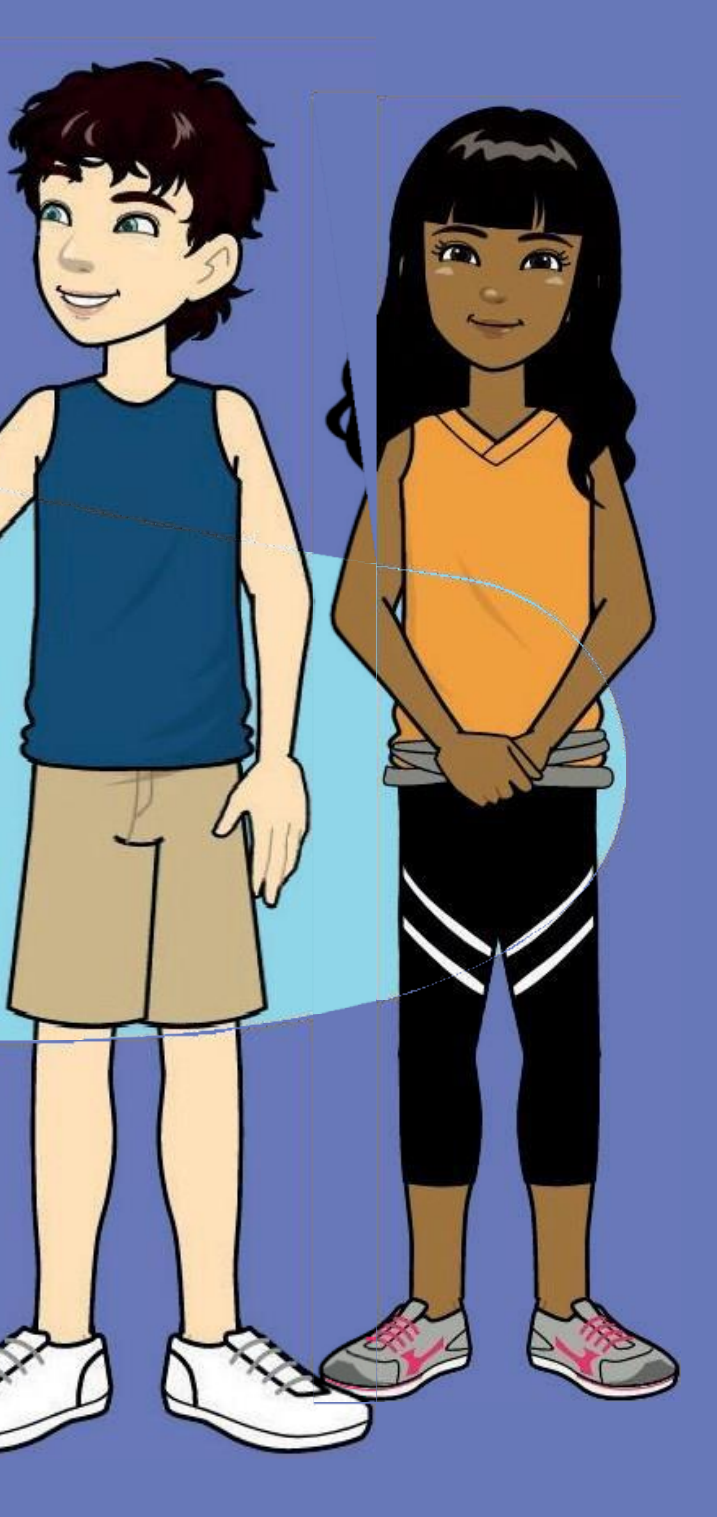

### Agora é só clicar em "serviços"

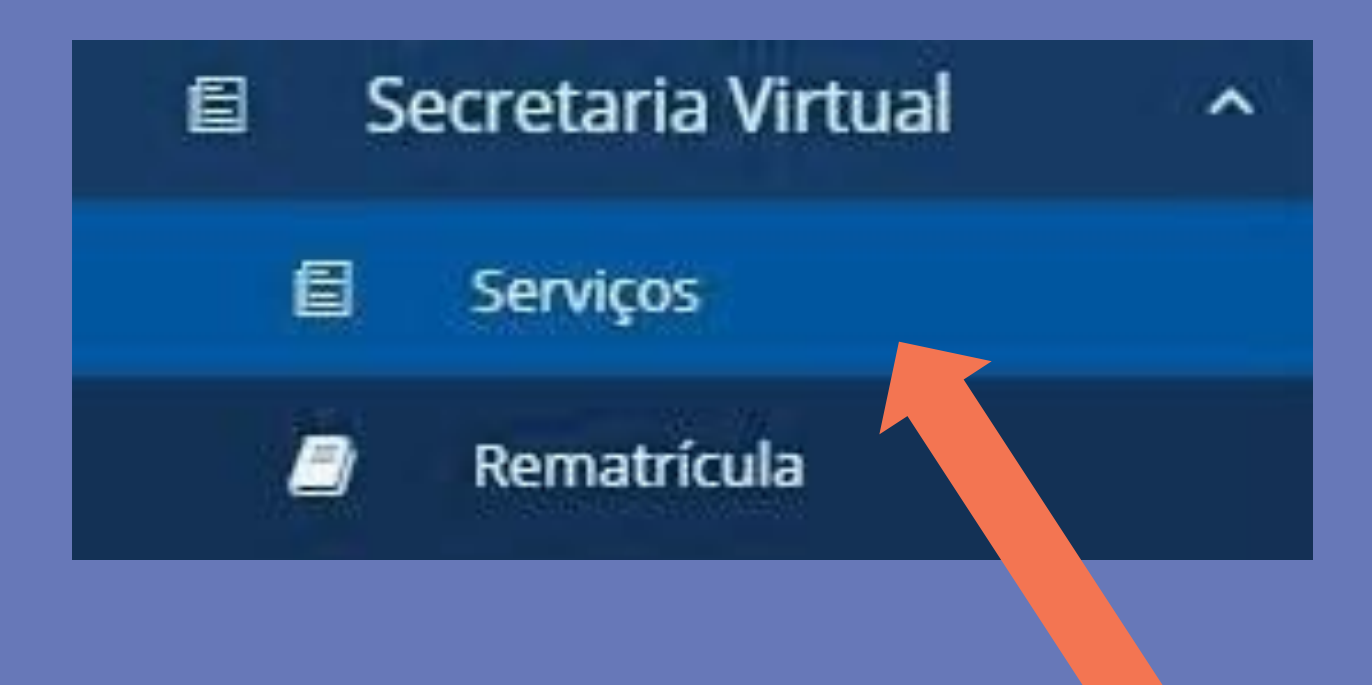

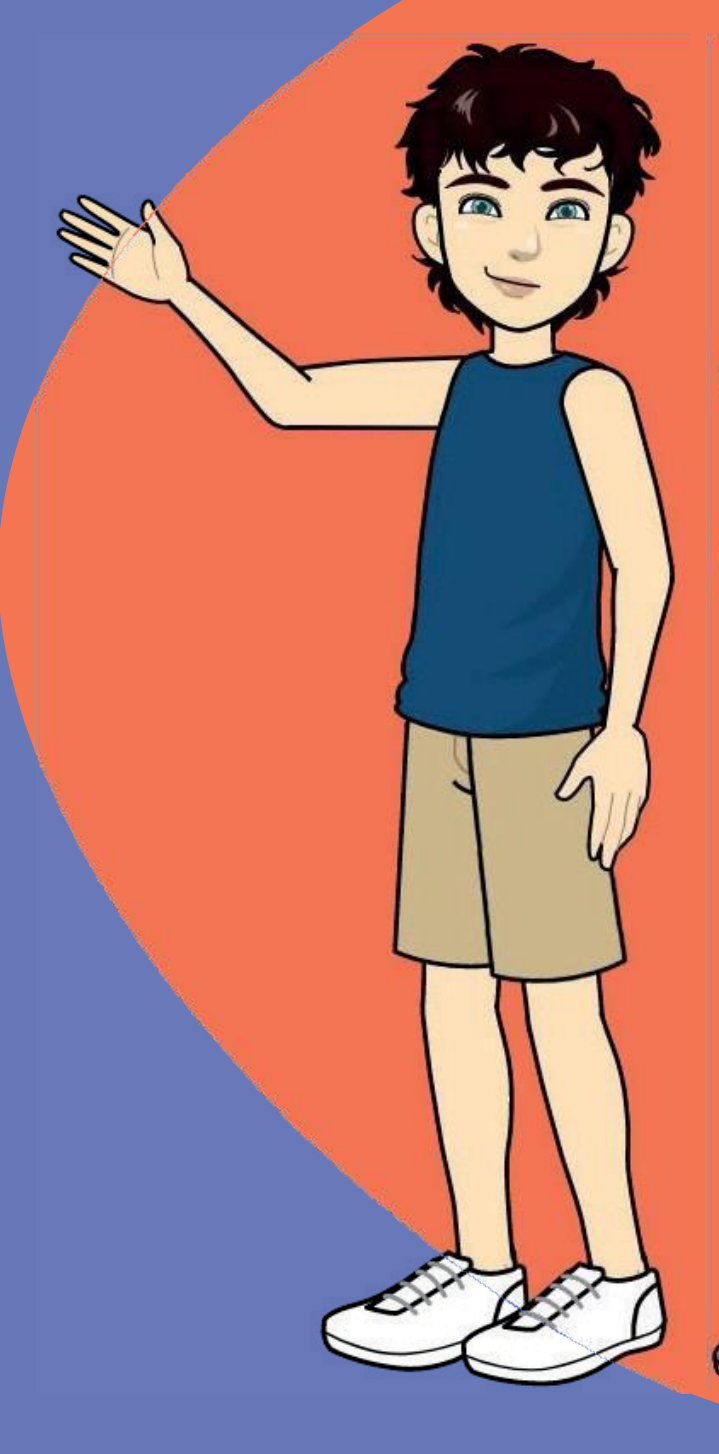

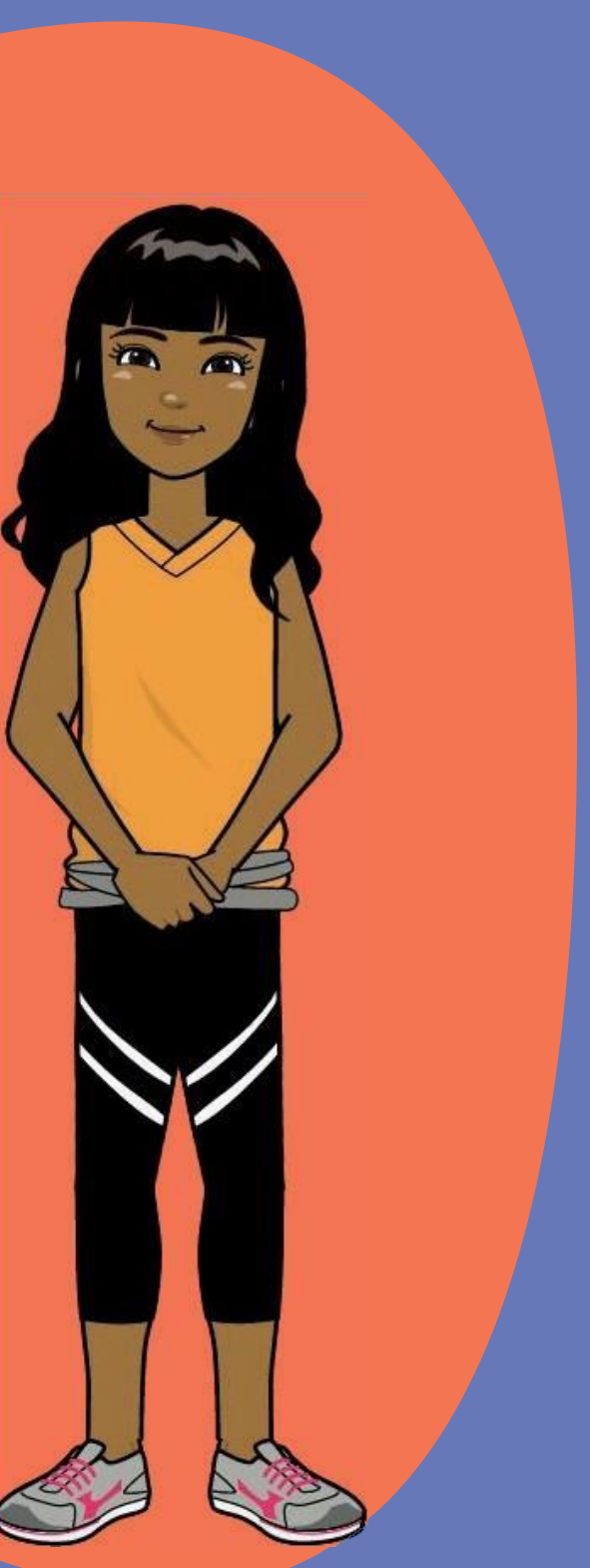

Nova Solicitação

No canto superior direito, clique em **"Nova Solicitação"** e depois em **"Adicionar Serviço"** 

E Serviços solicitados

Adicionar Serviço

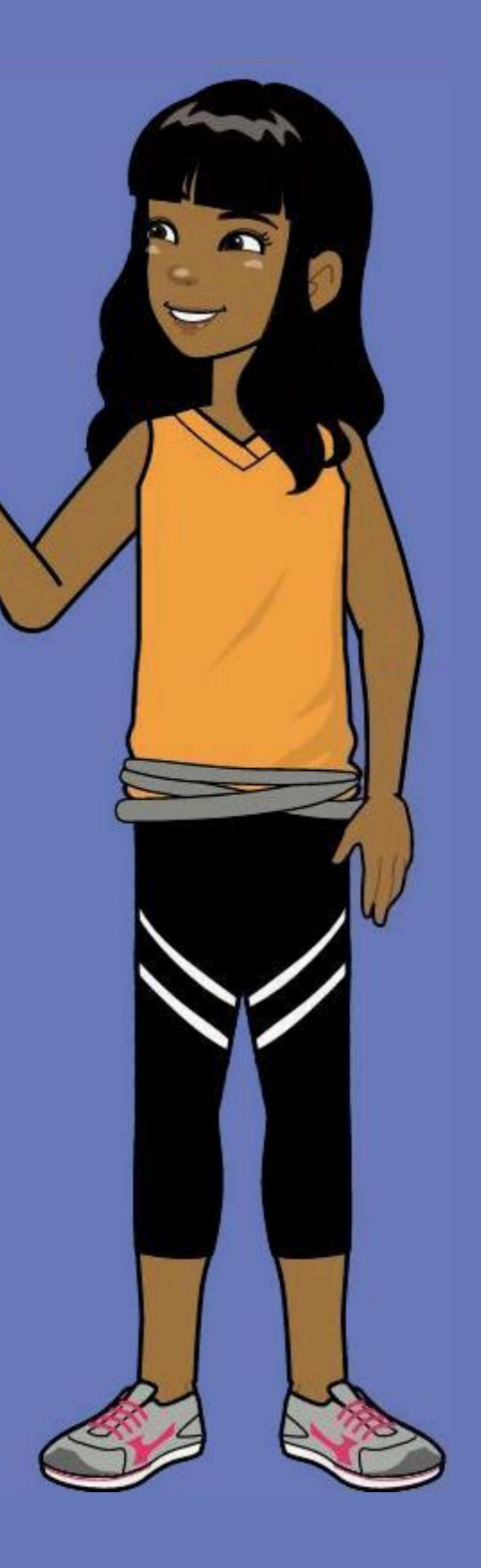

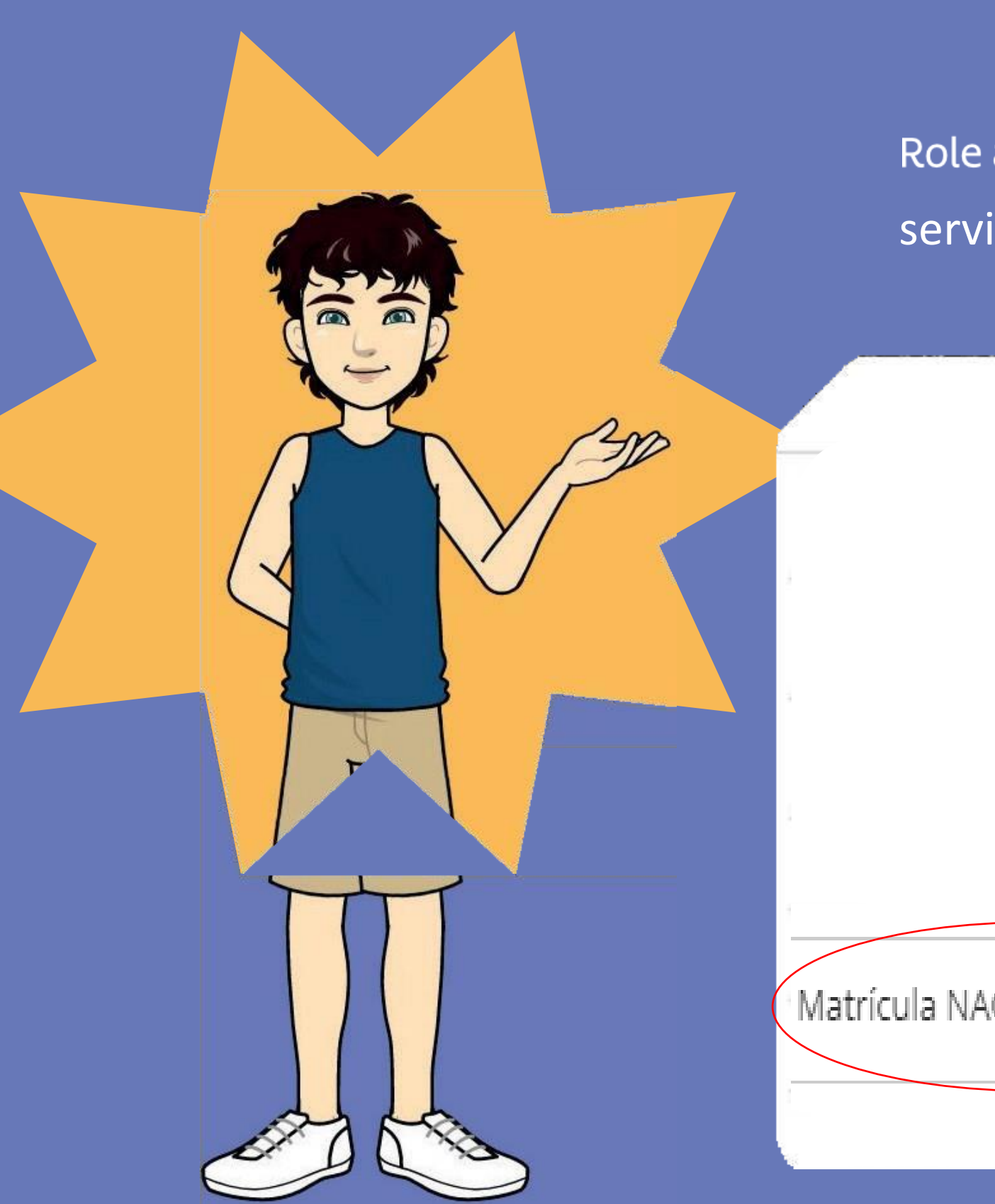

Role a página um pouquinho e logo vai achar o serviço que você quer:

Solicitar Serviço

Matrícula NAC - 2024 (Pré Pago)

Servico

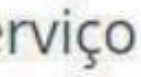

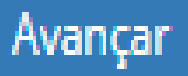

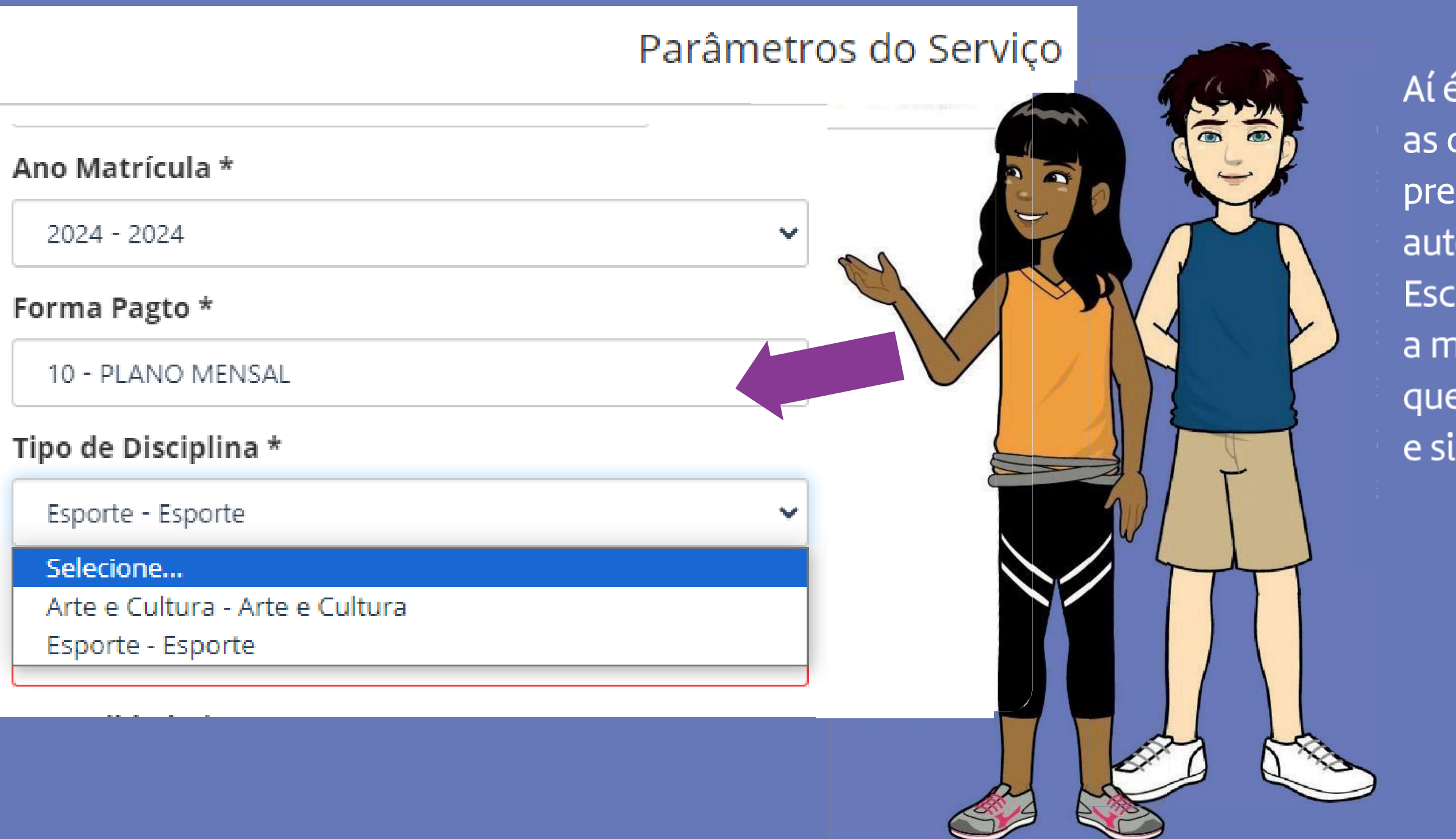

Aí é só ir abrindo as opções e ir preenchendo-as automaticamente. Escolha atentamente a modalidade em que quer realizar a matrícula e siga adiante. Role a página e leia atentamente o contrato. Depois, assinale "Li o contrato, estou ciente dos termos e aceito" e clique em "Adicionar Serviço".

Contratada: UNIÃO BRASILEIRA DE EDUCAÇÃO E ENSINO

Li o contrato, estou ciente dos termos e aceito

Adicionar Serviço

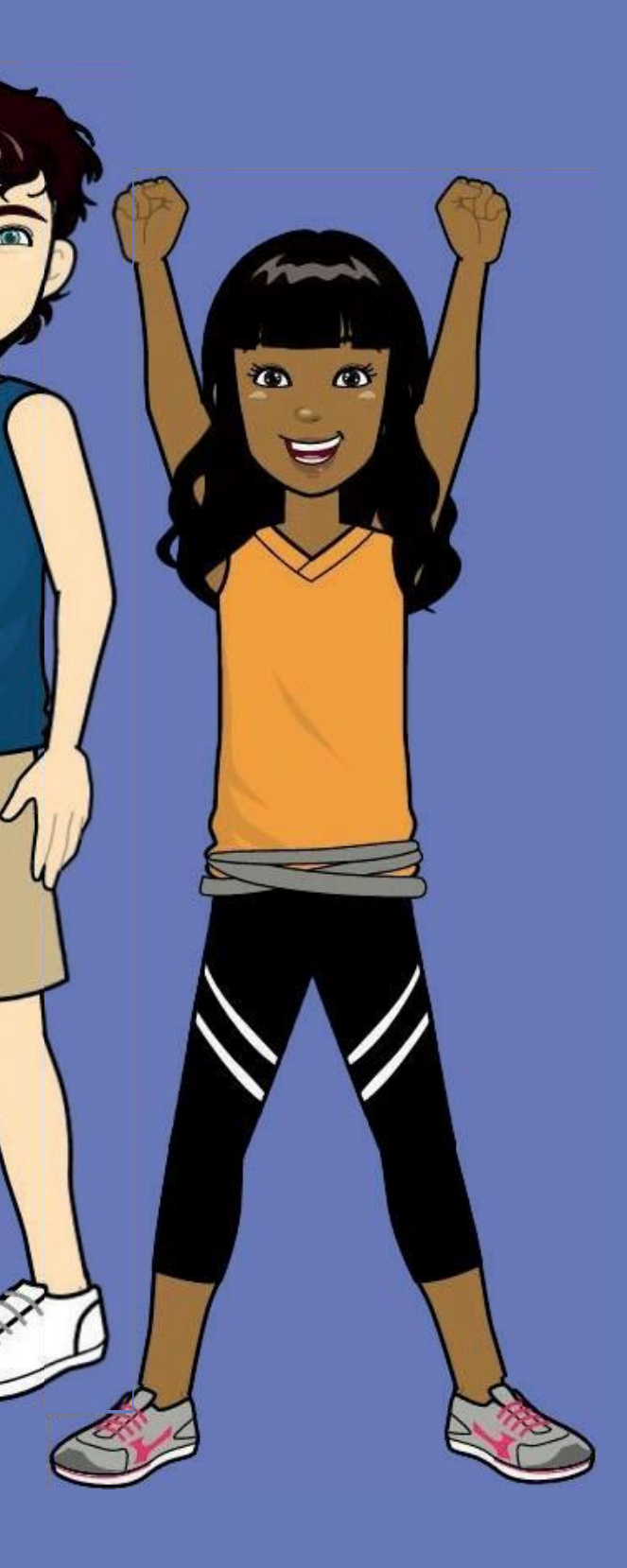

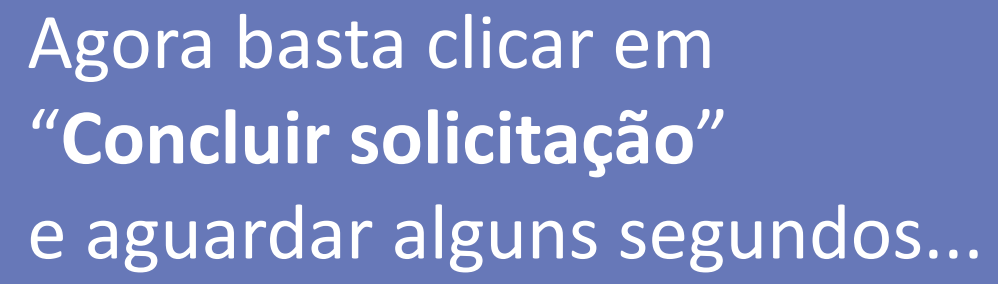

Solicitação de Serviços

Matrícula SEAC - 2023

Quantidade: 1

× Remover

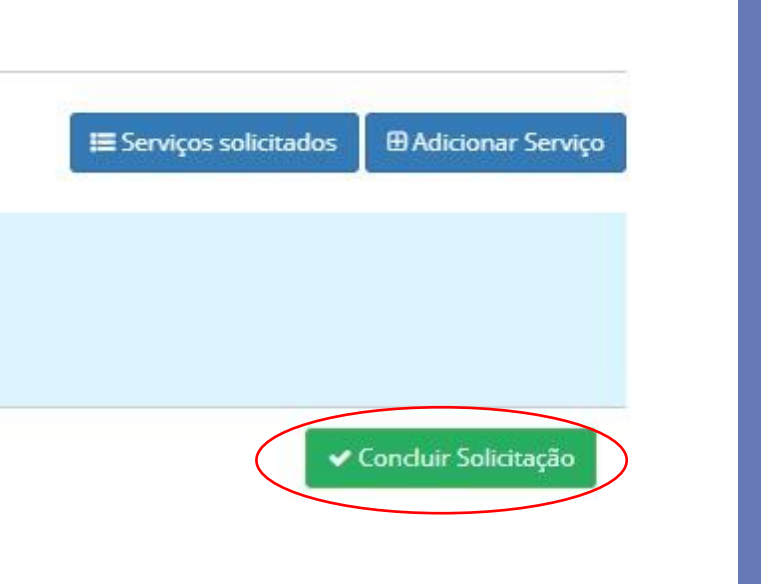

### Adicionou?

Essa ação irá gerar um boleto. Selecione o boleto desejado na aba "financeiro". Ao realizar o pagamento, sua matrícula estará efetivada.

Uhull! Essas atividades são o máximo!

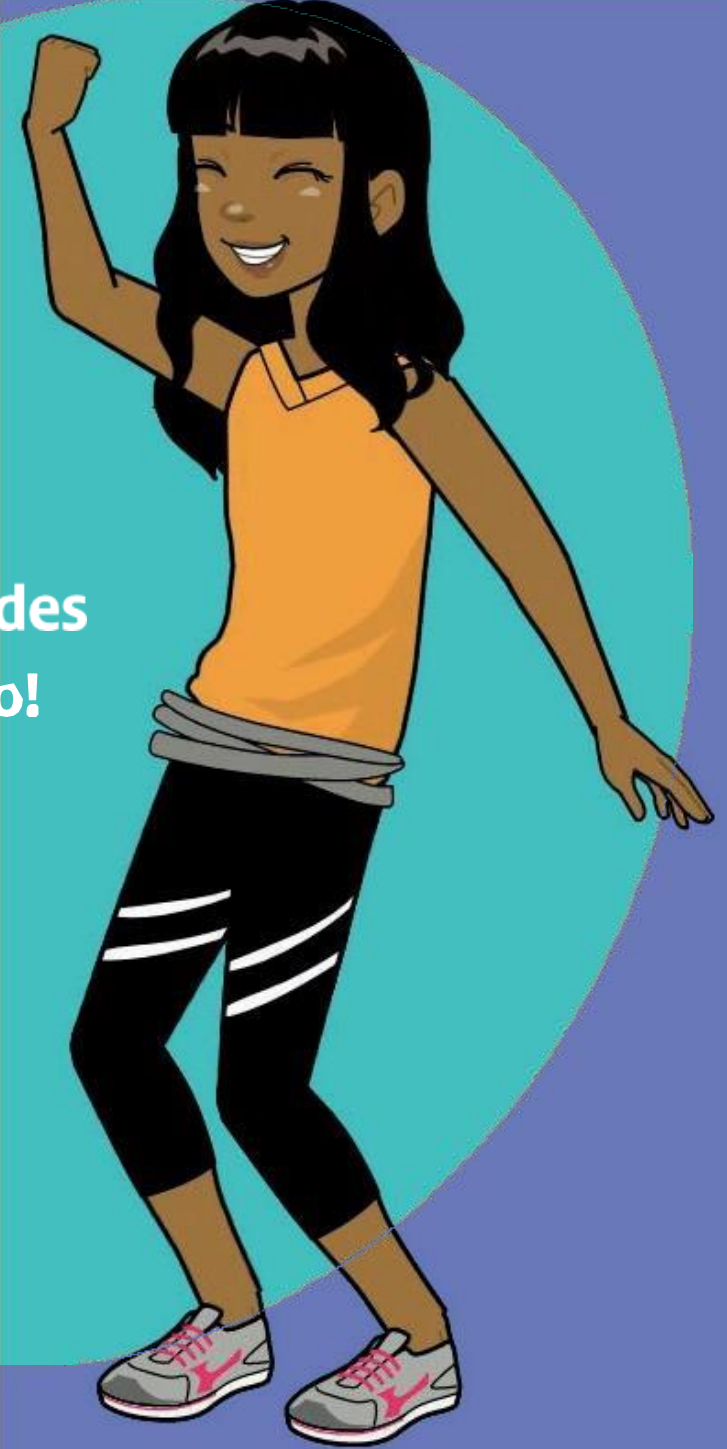

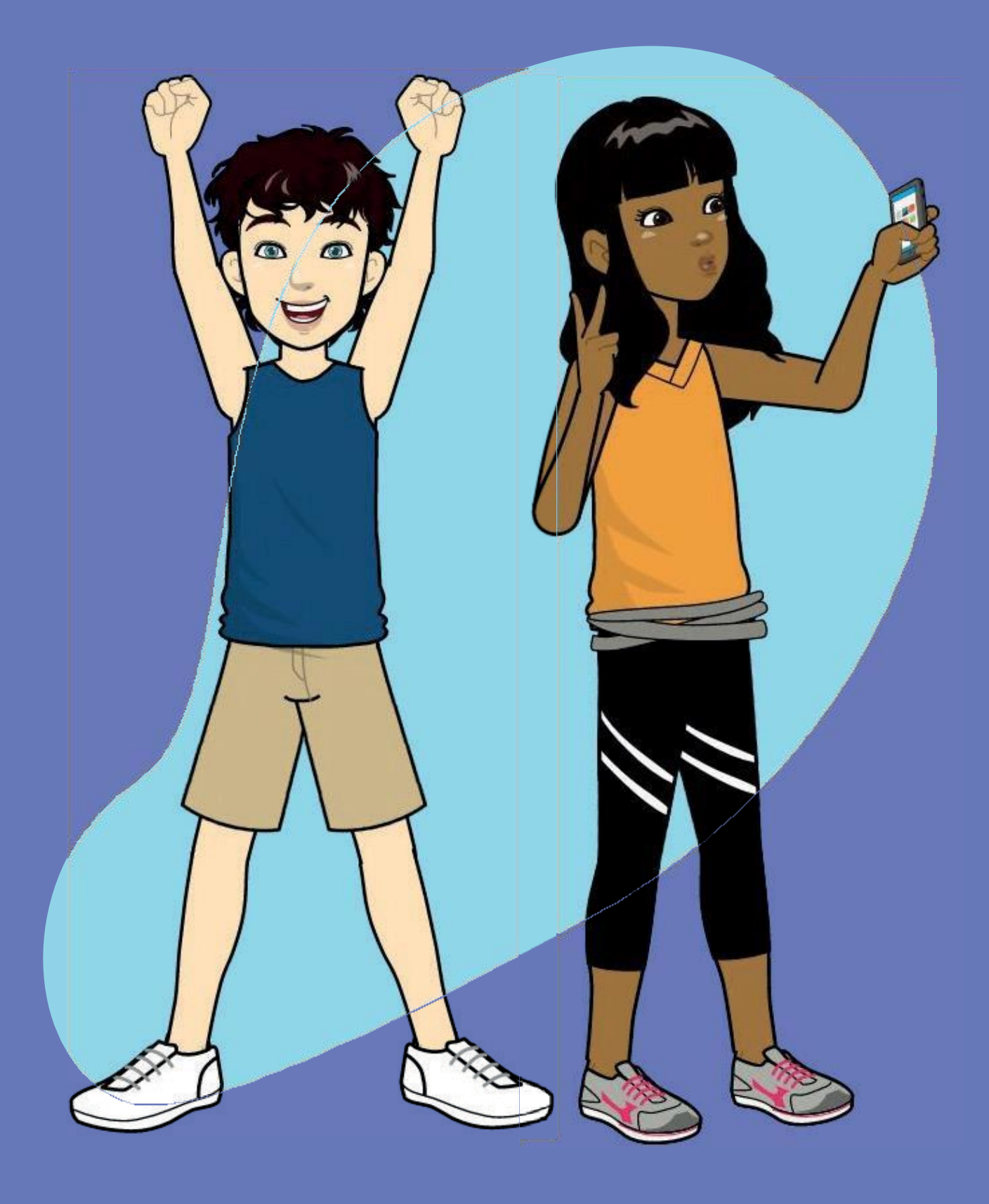

Se quiser mais de uma opção, repita todo o processo para cada uma delas.

## **Ficaremos felizes**

em ter vocês conosco em nossas atividades complementares.

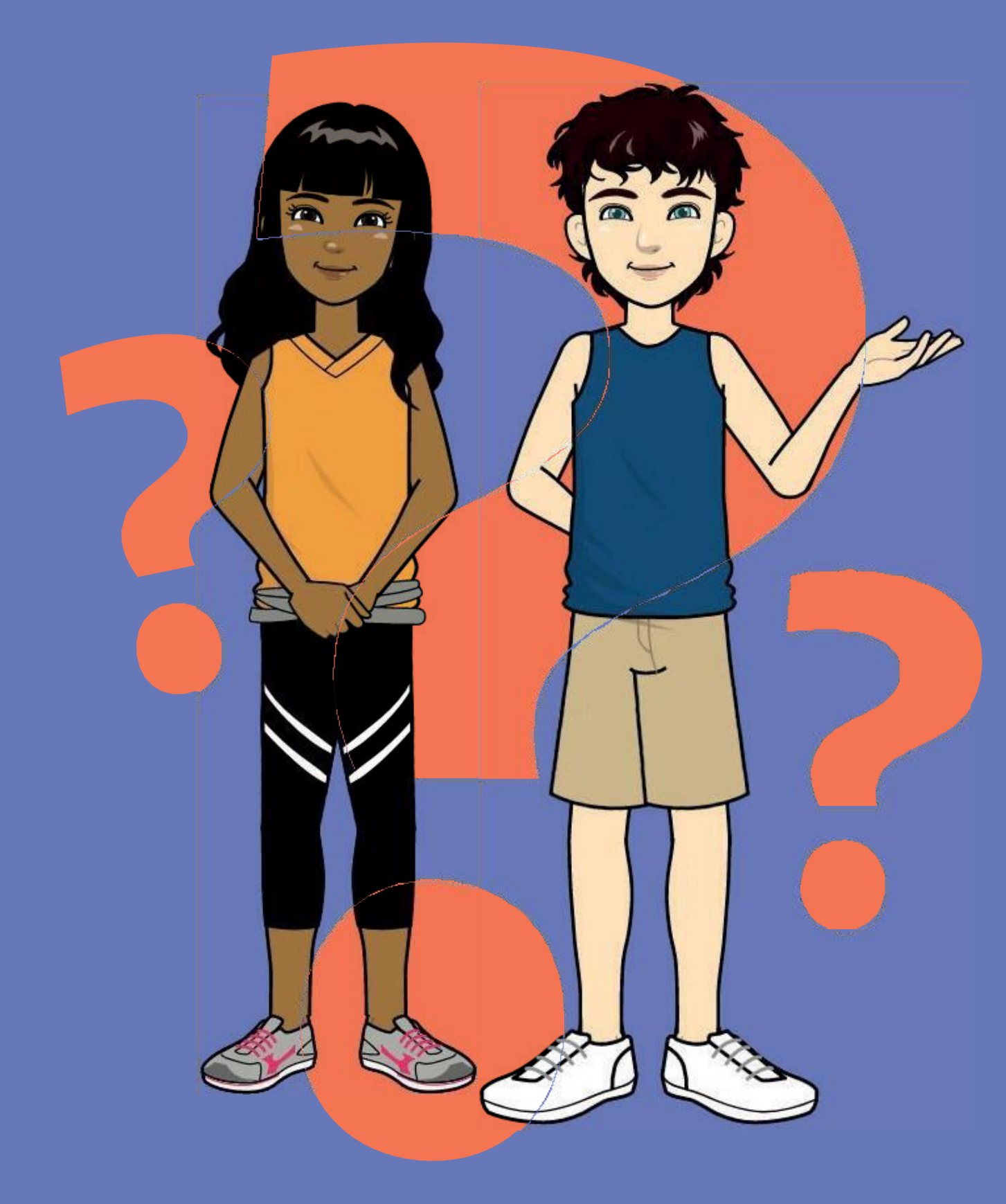

Se tiver alguma dificuldade, não hesite em nos procurar. Estamos aqui para lhe ajudar.

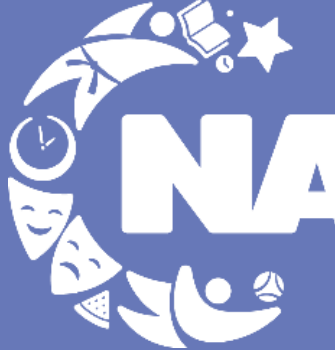

Núcleo de Atividades Compementares

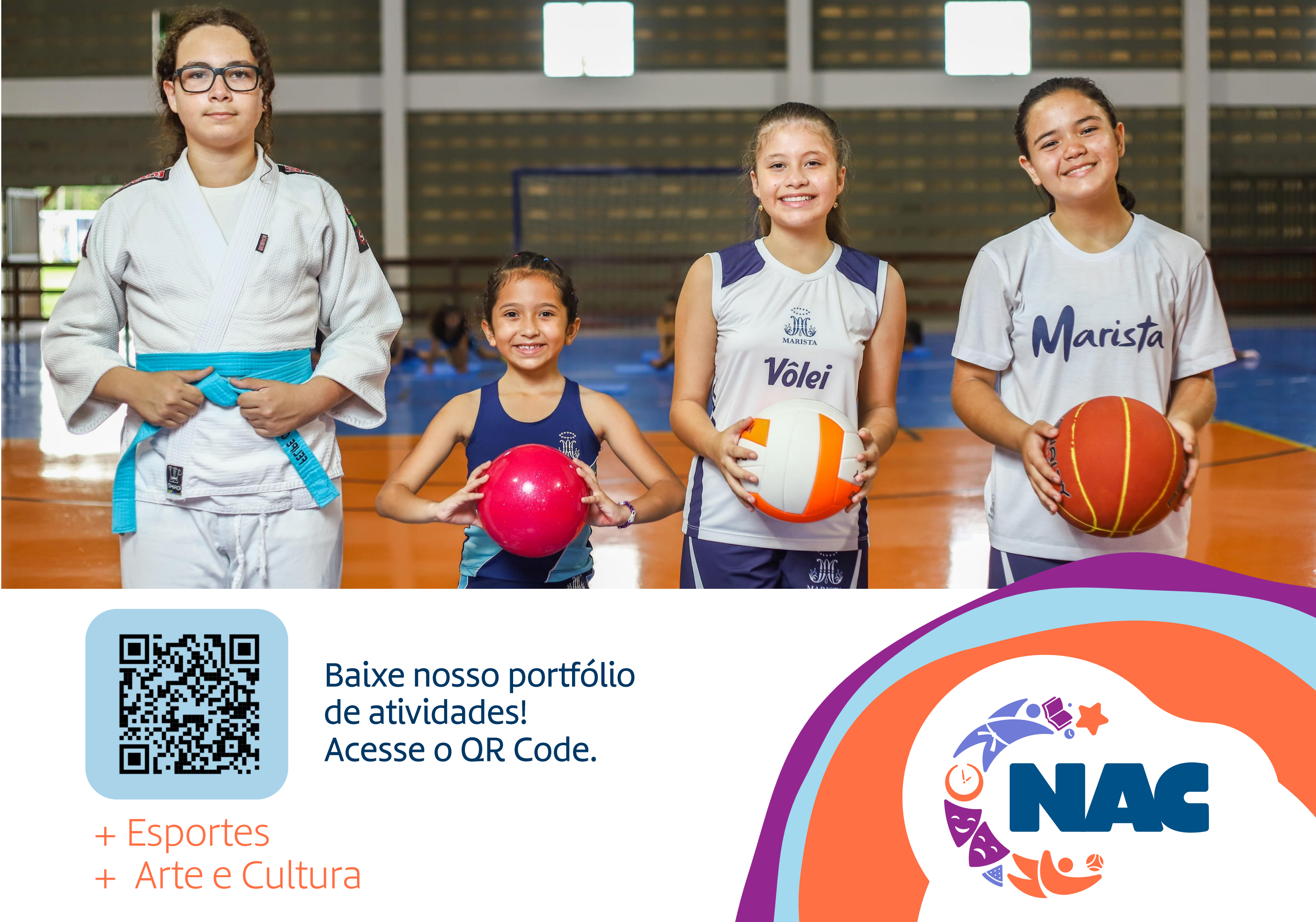

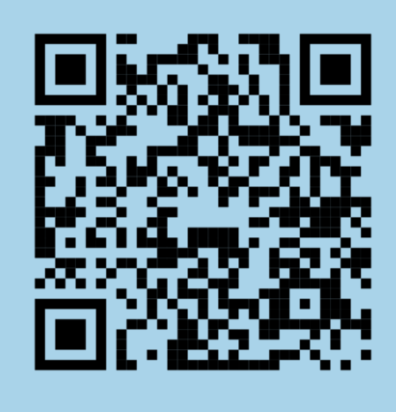